# EXCEL

# Introduzione ai fogli elettronici

I fogli elettronici sono state le prime applicazioni ad essere usate sui personal computer IBM compatibile. Essi si basano su un'area di lavoro, detta foglio di lavoro, costituita da una griglia di righe e di colonne. L'intersezione tra una riga e una colonna è detta cella. Una cella è l'unità elementare di un foglio di lavoro, ognuna delle quali può contenere un dato, del testo od una formula.

Il primo foglio di calcolo commerciale è stato 123 della Lotus, con l'avvento di Windows anche Microsoft è entrata nel mercato dei fogli elettronici Excel è un foglio elettronico. Ogni file di Excel è formato da un massimo di16 fogli di lavoro, ciascuno di 256 righe e 16384 colonne, contenuti in una cartella. Normalmente il la cartella di lavoro di Excel contiene 3 fogli di lavoro

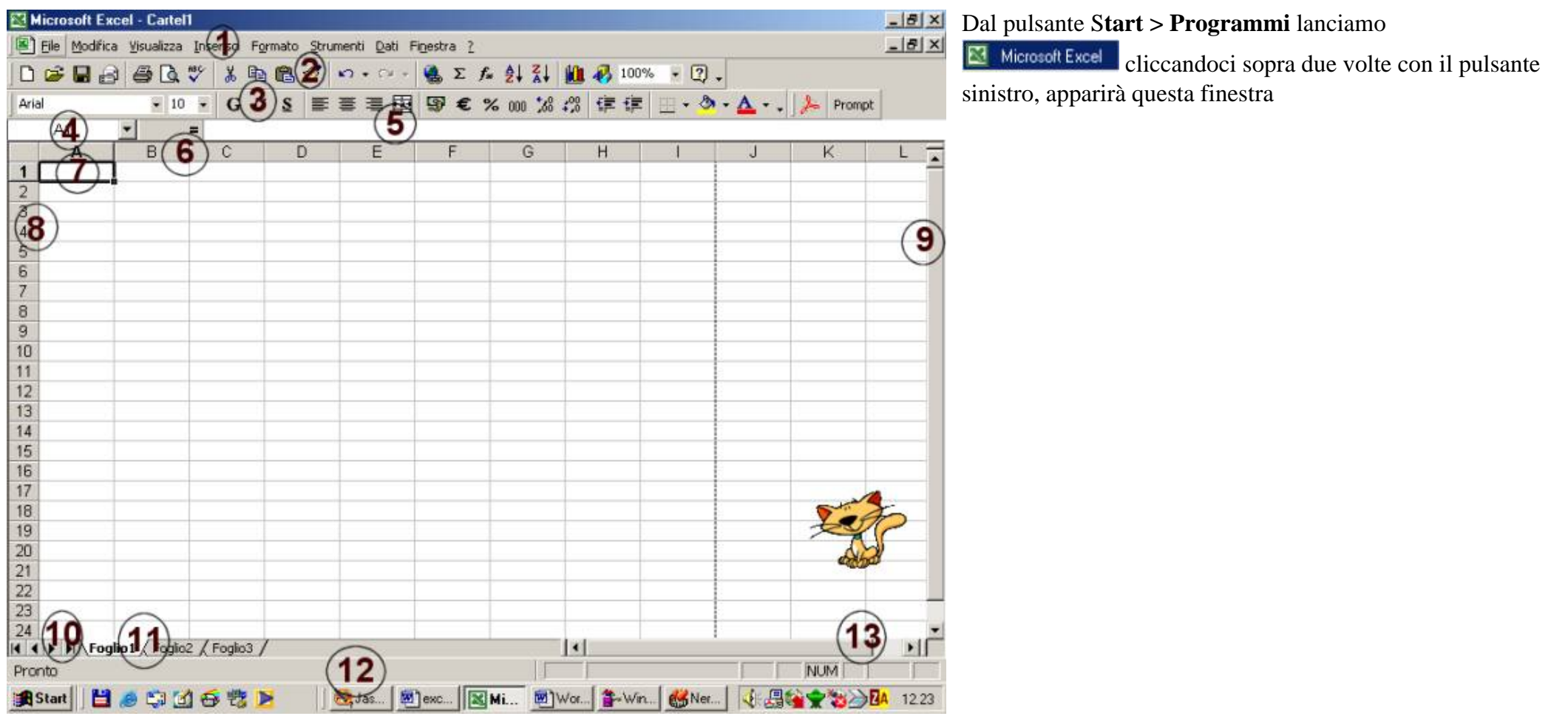

Vediamo la composizione di questa finestra:

La prima barra che incontriamo è la barra dei menù (1) ha alcune voci che abbiamo già visto in Windows vediamo rapidamente i menu esamineremo le singole voci più avanti.

| File       |                                                                                                    | Modifica                                                             | Visualizza                                  |  |
|------------|----------------------------------------------------------------------------------------------------|----------------------------------------------------------------------|---------------------------------------------|--|
| Eile       | Modifica Visualizza Inserisci Formato St                                                                                                    | Modifica Visualizza Inserisci Formato Strum                          | Modifica Visualizza Inserisci Formato Strum |  |
| 0          | Nuovo CTRL+N                                                                                                    | CTRL+Z                                                               | K7 Impossible annulare CTRL+Z               |  |
| 2          | Apri CTRL+F12                                                                                                    | O Impossibile gipetere CTRL+Y                                        | O Impossible gipecere CTRL+Y                |  |
|            | Chiudi                                                                                                    | 👗 Taglia CTRL+X                                                      | X Taglia CTRL+X                             |  |
|            | Salva MATUSC+E12                                                                                                    | Copia CTRL+C                                                         | Para CTRL+C                                 |  |
|            | Salva con nome                                                                                                    | Incola CTRL+V                                                        | Incola speciale                             |  |
| ai).       | Salva come nagina Web                                                                                                    | Incola speciale                                                      | Incola come collegamento ipertestgale       |  |
|            | Salva come pagina we <u>p</u>                                                                                                    | Incola come collegamenco ipercestigale                               | Riempimento >                               |  |
|            | Sava algo anavoro                                                                                                    | Riempimento +                                                        | Canc <u>e</u> lla •                         |  |
|            | Anteprima pagina <u>W</u> eb                                                                                                    | Cancella +                                                           | Elimina                                     |  |
|            | Imports apples                                                                                                    | Elimina                                                              | Elimina foglio                              |  |
|            | Imposta pagina                                                                                                    | Soosta o copia foolio                                                | Spost <u>a</u> o copia rogio                |  |
| 7          | Anteorina di stamoa                                                                                                    |                                                                      | Trova CTRL+MAIUSC+T                         |  |
| E          | CTDL - MATURE - F12                                                                                                    | Irova CTRL+MAIUSC+T                                                  | Sostituisci CTRL+MAIUSC+S                   |  |
| 3          | Stampa CIRL+MAIUSC+F12                                                                                                    | Sostituisci CTRL+MAIUSC+S                                            | Vara Fo                                     |  |
|            | Create Adobe PDF                                                                                                    | Tara                                                                 | Collegamenti                                |  |
|            | In <u>v</u> ia a 🕨 🕨                                                                                                    | Collegamenti                                                         | Odeco                                       |  |
|            | Proprietà                                                                                                    | Oggetto                                                              |                                             |  |
|            | 1 DD.xls<br>2 \File volanti\Lavoro 2001.xls<br>3 \File volanti\calcolo SETI.xls<br>4 \maghell\ELE\2\Tessere elettorali.xls                                                |                                                                      |                                             |  |
|            | ESCI                                                                                                    |                                                                      |                                             |  |
|            | Inserisci                                                                                                    | Formato                                                              | Strumenti                                   |  |
| Ins        | Inserisci                                                                                                    | Formato                                                              | Strumenti                                   |  |
| Įns        | Inserisci<br>erisci Formato Strumenti Dati Finestra                                                                                                    | Formato                                                              | Strumenti                                   |  |
| Įns        | Inserisci<br>erisci Formato Strumenti Dati Finestra<br>Celle                                                                                                    | Formato<br>Formato Strumenti Dati Finestra ?<br>Celle CTRL+1<br>Bina | Strumenti                                   |  |
| Įns        | Inserisci<br>erisci Formato Strumenti Dati Finestra<br>Celle<br>Righe                                                                                                    | Formato                                                              | Strumenti                                   |  |
| Įns        | Inserisci<br>erisci Formato Strumenti Dati Finjestra<br>Celle<br>Righe<br>Colonne                                                                                         | Formato                                                              | Strumenti                                   |  |
| Ins        | Inserisci<br>erisci Formato Strumenti Dati Finestra<br>Celle<br>Righe<br>Colonne<br>Eoglio di lavoro<br>Grafico                                                           | Formato                                                              | Strumenti                                   |  |
| Ins        | Inserisci<br>erisci Formato Strumenti Dati Figestra<br>Celle<br>Righe<br>Colonne<br>Eoglio di lavoro<br>Grafico                                                           | Formato                                                              | Strumenti                                   |  |
| Įns<br>I   | Inserisci<br>erisci Formato Strumenti Dati Finestra<br>Celle<br>Righe<br>Colonne<br>Eoglio di lavoro<br>Grafico<br>Interruzione di pagina                                 | Formato                                                              | Strumenti                                   |  |
| Ins<br>Ins | Inserisci<br>erisci Formato Strumenti Dati Figestra<br>Celle<br>Bighe<br>Colonne<br>Eoglio di lavoro<br>Grafico<br>Interruzione di pagina<br>Funzione                     | Formato                                                              | Strumenti                                   |  |
| Ins<br>Iu  | Inserisci<br>erisci Formato Strumenti Dati Figestra<br>Celle<br>Righe<br>Colonne<br>Goglio di lavoro<br>Grafico<br>Interruzione di pagina<br>Funzione<br>Nomg             | Formato                                                              | Strumenti                                   |  |
| Ins<br>f.  | Inserisci<br>erisci Formato Strumenti Dati Finestra<br>Celle<br>Bighe<br>Colonne<br>Eoglio di lavoro<br>Grafico<br>Interruzione di pagina<br>Funzione<br>Nome<br>Commento | Formato                                                              | Strumenti                                   |  |
| Ins<br>Iu  | Inserisci<br>erisci Formato Strumenti Dati Figestra<br>Celle<br>Righe<br>Colonne<br>Eoglio di lavoro<br>Grafico<br>Interruzione di pagina<br>Funzione<br>Nome<br>Commento | Formato                                                              | Strumenti                                   |  |
| Ins<br>f.  | Inserisci Sigmato Strumenti Dati Figestra<br>Celle<br>Righe<br>Colonne<br>Eoglio di lavoro<br>Grafico<br>Interruzione di pagina<br>Fungione<br>Nomg<br>Commento           | Formato                                                              | Strumenti                                   |  |

|                                                                                                    |                                                                                                    | Strumenti       Dati       Finestra       ?         ***       Controllo ortografia       F7         Correzione automatica          Qondividi aree di lavoro          Revisioni       *         Unisci cartelle di lavoro          Protezione       *         Collaborazione in linea       *         Ricerca obiettivo       Scenari         Controllo       *         Macro       *         Componenti aggiuntivi       *         Personalizza       Opzioni |
|----------------------------------------------------------------------------------------------------|----------------------------------------------------------------------------------------------------|----------------------------------------------------------------------------------------------------|
| Tabella                                                                                                    | Finestra                                                                                                    | ?                                                                                                    |
| Dati       Finestra ?         2↓       Ordina         Eiltro       ▶         Modulo       Subtotali         Subtotali | Finestra       2         Nuova finestra       Disponi         Disponi       Nascondi         Scopri       Dividi         Blocca riquadri       I Cartel1 | 2         ① Guida in linea Microsoft Excel       F1         Nascondi l'Assistente di Office         N? Guida rapida       MAIUSC+F1         Office sul Web         Bileva problemi e ripristina         Informazioni su Microsoft Excel                                                                                                    |

# Abbiamo poi la prima barra degli strumenti la cosiddetta **Standard** (2) analizziamo le varie icone

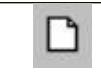

Questa icona serve per creare un nuovo file che viene chiamato da Excel Cartel e numerato con un numero progressivo

Questa icona permette di aprire un documento di word già esistente ciccandoci sopra una volta con il tasto sinistro si aprirà la finestra che ci permette di scegliere il documento da aprire

P

H

2 4

|                                                                                               |                                                                                                    | Posizione                                                                                                    | File trov:                                          | ati                                                        |
|-----------------------------------------------------------------------------------------------|----------------------------------------------------------------------------------------------------|----------------------------------------------------------------------------------------------------|-----------------------------------------------------|------------------------------------------------------------|
| Apri                                                                                          | /                                                                                                    |                                                                                                    |                                                     | ? ×                                                        |
| Cerca <u>i</u> n:                                                                             | Documenti 🗾                                                                                                | 1 🗈 🖻 🖬 💌                                                                                                    |                                                     |                                                            |
| ♥ ~\$ida<br>♥ ~\$RD<br>Nobe<br>Colleg<br>Colleg<br>♥ Colleg<br>♥ Costi<br>♥ Costi<br>♥ Difett | WORD per WINDOWS Versione<br>) per WINDOWS95<br>nh<br>)<br>gamenti attuali<br>gamento a Northwind<br>rtina | Edifici<br>Financial analysis<br>FUNZIONI BIOMETRI<br>Guida introduttiva<br>Guida WORD per WIN<br>Hp1<br>Hp3<br>Hp6<br>hp9 | CHE<br>IDOWS Versione                               | <u>Annulla</u><br><u>Avanzate</u><br>Opzioni di<br>ricerca |
| Trova i file<br><u>N</u> ome file:<br><u>T</u> ipo file:                                      | onnect<br>che corrispondono ai seguenti criter<br>Coffice                                                  | Te <u>s</u> to o proprietà:<br>Data ulti <u>m</u> a modifica: qua                                                          | ×<br>alsiasi                                        | T <u>r</u> ova<br>N <u>u</u> ova ricerca                   |
| Quando al<br>L'icona de<br>mai salvat<br>nostro file                                          | bbiamo trovato il file sele<br>el discetto ci permette di s<br>co aprirà automaticamente<br>c.             | zioniamolo e clicch<br>salvare rapidamente<br>salva con nome p                                                             | iamo su Apri<br>il nostro lavor<br>er consentirci c | o, se non l'abbiamo<br>li dare un nome al                  |
| Da questa                                                                                     | icona possiamo mandare                                                                                     | via e-mail il nostro                                                                                                    | documento                                           |                                                            |
|                                                                                               |                                                                                                    |                                                                                                    |                                                     |                                                            |
|                                                                                               |                                                                                                    |                                                                                                    |                                                     |                                                            |
|                                                                                               |                                                                                                    |                                                                                                    |                                                     |                                                            |
|                                                                                               |                                                                                                    |                                                                                                    |                                                     |                                                            |

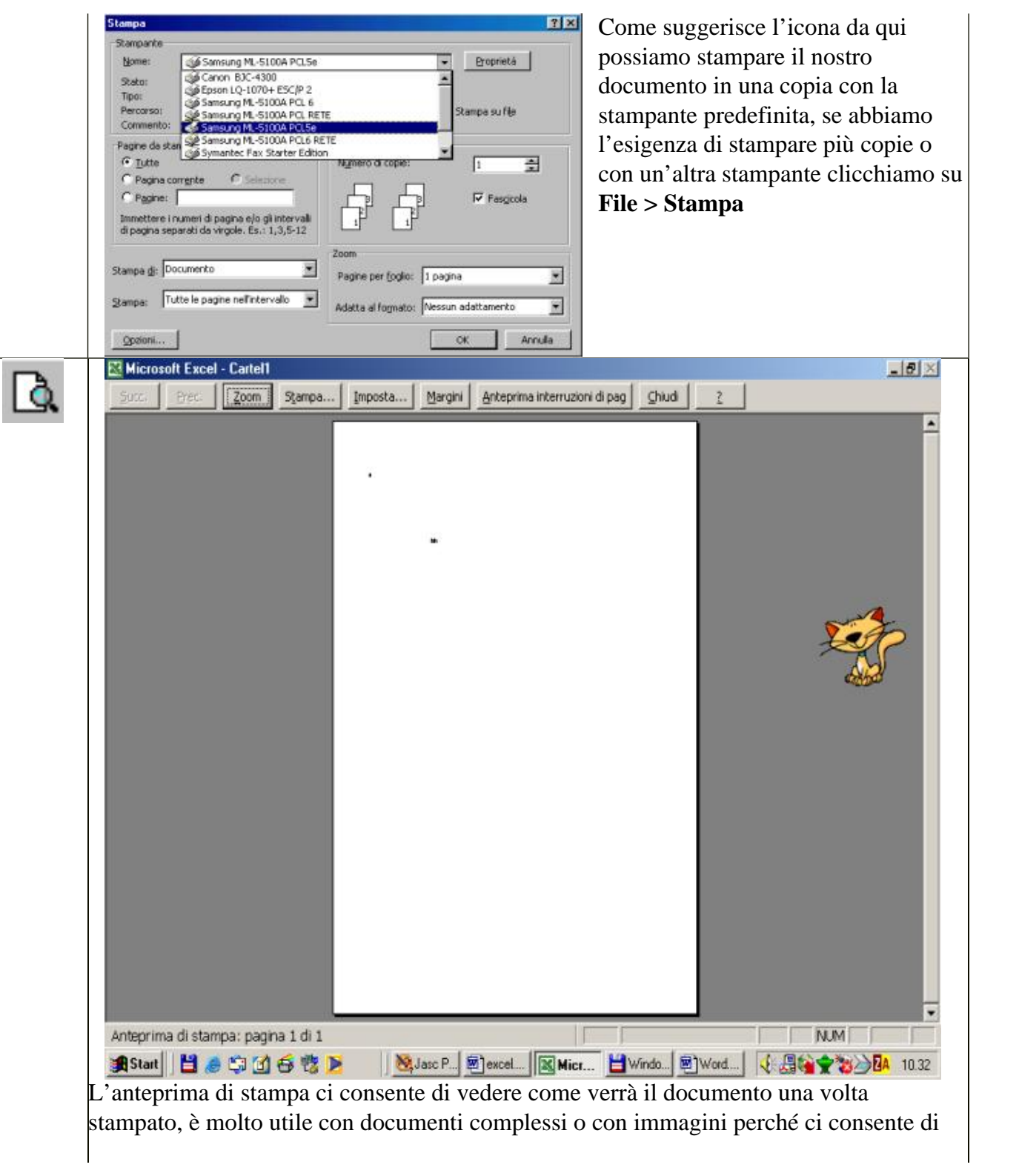

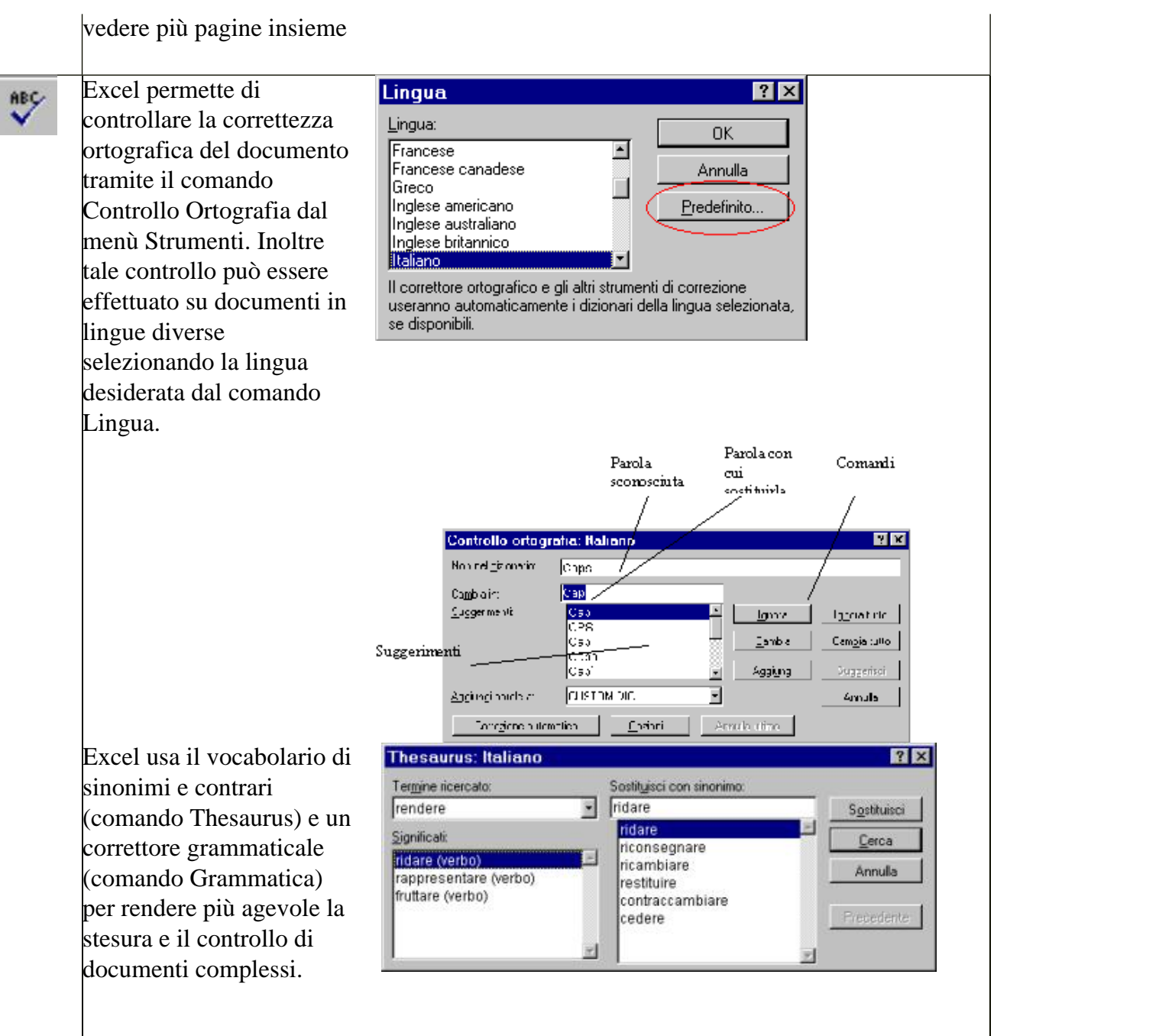

|   | Grammatica:Italiano                                                                                                    |
|---|----------------------------------------------------------------------------------------------------|
|   | Erase:<br>Un word processor e' come<br>una macchina da scrivere                                                                                                    |
|   | Suggerment:         La preposizione utilizzata è impropria e si consiglia di sostituirla.         Sostituite da con         Ignora regola         Ignora regola         Spiega         Opzioni                                                                                                    |
| * | Questa icona rappresenta Il comando Taglia normalmente l'icona si presenta così<br>quando e colorata vuol dire che è stato selezionato un pezzo di documento<br>Visualizza·il·comando·Intestazioni·e·piè·di·<br>(esempio di selezione ) e si può usare il comando<br>Taglia                                                                                                    |
|   | Questa icona rappresenta Il comando Copia normalmente l'icona si presenta così<br>quando e colorata vuol dire che è stato selezionato un pezzo di documento<br>Visualizza•il·comando•Intestazioni•e•piè•di•<br>(esempio di selezione ) e si può usare il comando<br>Copia                                                                                                    |
|   | Appunti (7 di 12)<br>Il comando copia è disponibile quando si è compiuto un<br>taglia o un copia in qualsiasi programma nell'ambiente<br>Windows, risulta molto comodo per prendere del testo o<br>un'immagine e trasportarlo in Word, Una novità introdotta<br>con Office 2000 sono gli appunti multipli, mentre prima si<br>poteva copiare o tagliare e incollare un solo appunto alla<br>volta ora si possono incollare fino a 12 appunti scegliendoli tra quelli tagliati o copiati in<br>precedenza |
| 1 | Il Copia formato serve per copiare il colore il tipo di carattere ecc da una frase senza<br>riportare il testo                                                                                                    |

Inglia Taglia Taglia Taglia Taglia Taglia Taglia Taglia Taglia Taglia

Annulla 1 azione

Il comando annulla che all'apertura di Excel si presenta disattivato ci permette di annullare le operazioni che facciano (digitare, applicare un formato ecc) una alla volta o cliccando sulla freccia laterale rivolta all'ingiù di annullare più azioni in un colpo solo, ciò ci consente di correggere rapidamente errori o distrazioni o

usato insieme al comando successivo **Ripristina** di provare e confrontare ad esempio delle impaginazioni particolari.

Il comando ripristina che all'apertura di Excel si presenta disattivato
 ci permette di ripristinare le operazioni che abbiamo annullato per sbaglio una alla volta o cliccando sulla freccia laterale rivolta all'ingiù di annullare più azioni in un colpo solo, ciò ci consente di correggere rapidamente errori o distrazioni o usato insieme al comando precedente Annulla di provare e confrontare ad esempio delle impaginazioni

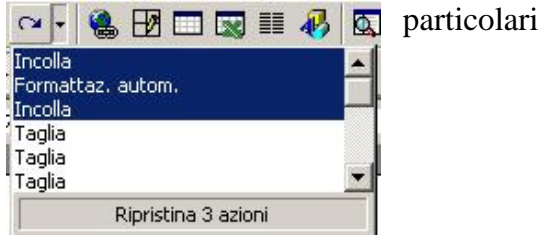

Quest'icona serve a creare collegamenti ipertestuali (link) rivolti all'interno e/o all'esterno, che ci consentono di accedere ad altri documenti sul nostro pc nella rete interna o su Internet

 Premendo questo tasto (Sommatoria) quando siamo in una calla il programma ci proporrà la somma automatica per accettare basta premere Invio.

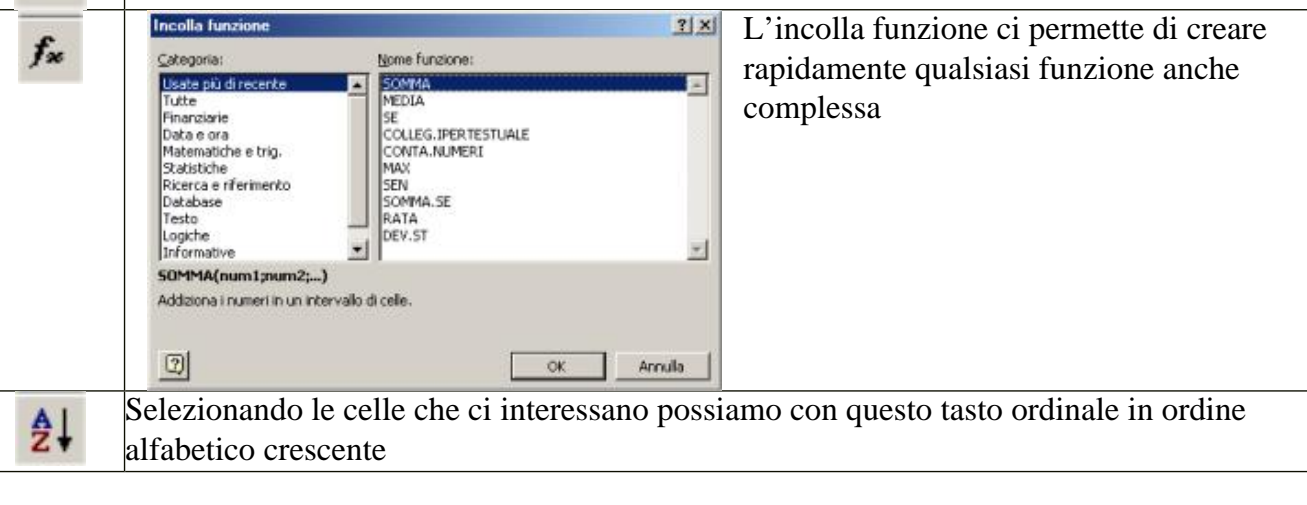

| Attiva la bar       | ra Disegno, vediamola in particolare                                                                                                    |
|---------------------|----------------------------------------------------------------------------------------------------|
| j <u>D</u> isegno → | Con questo pulsante possiamo definire i particolari del disegno                                                                                                    |
| Là.                 | Disegno - & G Forme - C Permette di selezionare i vari oggetti                                                                                                    |
|                     | Fare clic e trascinare per selezionare più oggetti.                                                                                                    |
| 6                   | Ruota l'oggetto di un numero di gradi regolabile                                                                                                    |
| Forme -             | Contriene referico dene rigure plane che possianio<br>applicare nel nostro documento                                                                                                   |
| ~                   | Serve a disegnare le linee, per tracciare linee dritte basta premere il tast<br>maiuscole (shift) mentre si traccia la linea, si otterranno linee dritte con<br>angoli multipli di 45° |
| $\mathbf{X}$        | Per disegnare le frecce                                                                                                    |
|                     | Per disegnare rettangoli e quadrati                                                                                                    |
| $\circ$             | Per disegnare cerchi e elissi                                                                                                    |
|                     | Per inserire sui nostri disegni e oggetti delle caselle di testo                                                                                                    |
| 4                   | Inserisce un oggetto wordart, wordart è un programma per fare scritte particolari con effetti cromatici                                                                                |
| 2                   | Inserisce immagini possiamo scegliare tra usare una clipart o una nostra immagini                                                                                                    |
|                     |                                                                                                    |

|        | - 11 -                                                                                                    | Permette di colorare le linee                                                              |
|--------|----------------------------------------------------------------------------------------------------|--------------------------------------------------------------------------------------------|
|        | <u>A</u> -                                                                                                    | Permette di cambiare il colore dei caratteri                                               |
|        | =                                                                                                    | Regola lo stile delle linee                                                                |
|        |                                                                                                    | Imposta lo stile del tratteggio                                                            |
|        | ₽                                                                                                    | Regola lo stile della freccia                                                              |
|        |                                                                                                    | Imposta l'ombreggiatura degli oggetti                                                      |
|        |                                                                                                    | Contiene l'elenco delle figure tridimensionali che possiamo applicare nel nostro documento |
|        | Inserisci graf                                                                                                    | ico, avvia l'autocomposizione del grafico                                                  |
| 100% - | 75% 🗸 🕐 .                                                                                                    | Per impostare lo zoom, lo zoom ci consente di ingrandire la                                |
| 100%   | 500%<br>200%<br>150%<br>100%<br>50%<br>25%<br>10%<br>Larghezza<br>Larghezza<br>Larghezza testo<br>Pagina intera<br>Due pagine | visualizzazione senza cambiare la reale dimensione del carattere                           |
| 2      | Attiva la guic                                                                                                    | la di Office con una finestra dove è possibile scrivere una domanda                        |

L'altra barra degli strumenti normalmente presente è la la cosiddetta Formattazione (3) analizziamo le varie icone

| Corpo del testo | Consente di scegliere uno stile per il documento                                    |
|-----------------|-------------------------------------------------------------------------------------|
| Times New Roman | Per impostare il carattere di stampa, i caratteri sono di due famiglie              |
|                 | con le grazie (serif) Prova-                                                        |
|                 | senza grazie (sans serif) Prova                                                     |
|                 | la maggior parte dei caratteri presenti nel nostro computer sono del tipo True Type |
|                 | Font, cioè vengono stampati come li vediamo                                         |
| 14 🗸            | Imposta la grandezza del carattere di stampa, la grandezza dei caratteri non è      |
|                 | espressa in millimetri ma in punti tipografici                                      |
| G               | Premendolo otteniamo il carattere in grassetto                                      |
| C               | Premendolo otteniamo il corsivo (Italic)                                            |

| <u>s</u>     | Premendolo otteniamo il carattere sottolineato                                                                     |
|--------------|----------------------------------------------------------------------------------------------------|
|              | Unisci celle, se vogliamo scrivere in più celle, ad esempio un titolo, selezioniamole e clicchiamo su questa icona |
| <b>9</b>     | Imposta il formato della cella per visualizzare il contenuto come valuta                                           |
| €            | Imposta il formato della cella per visualizzare il contenuto come Euro                                             |
| %            | Visualizza la cella con il simbolo di %                                                                            |
| 000          | Imposta la visualizzazione della cella con il punto per le migliaia                                                |
| :08          | Aumenta le cifre decimali nella cella                                                                              |
| <b>400</b>   | Diminuisce le cifre decimali nella cella                                                                           |
| € <b>j</b> ≡ | Riduci rientro                                                                                                    |
| £)=          | Aumenta rientro                                                                                                    |
| -            | Imposta il bordo esterno                                                                                           |
| 0 -          | Imposta il colore di sottolineatura                                                                                |
| <u>A</u> -   | Imposta il colore del carattere                                                                                    |

Il foglio Excel si presenta come un foglio da battaglia navale è diviso in colonne (6) e righe (8), le colonne sono verticali e sono numerate con lettere dell'alfabeto, le righe sono orizzontali (8) e sono numerate con i numeri, l'incrocio tra una colonna e una riga si chiama cella. Per farci lavorare meglio escel ci mostra una griglia che però non verrà stampata ed è disattivabile.

|   | A1 | + |
|---|----|---|
|   | Α  |   |
| 1 |    |   |

Casella nome(4), normalmente in questa casella è visualizzato il nome della cella selezionata (7) in questo caso A1, una cella è selezionata dopo che abbiamo ciccato su essa, per evidenziare la selezione Excel ce la mostra con il perimetro segnato da una rettangolo nero, tale rettangolo non risulta in stampa e scompare nel momento che selezioniamo un'altra cella.

Barra della formula (5), così chiamata perché dentro di essa digitiamo le formule o appaiono quelle composte con il risolutore o con l'incolla funzione, per cambiare un dato, numero testo, formula ecc, dobbiamo selezionare la cella ma scrivere la modifica nella Barra della formula.

| SOMMA<br>SOMMA<br>MEDIA<br>SE<br>COLLEG.IPERTESTU<br>CONTA.NUMERI<br>MAX<br>SEN<br>SOMMA.SE<br>RATA<br>DEV.ST | Premendo il segno = posto all'inizio della Barra della formula accediamo<br>alle funzioni ed al risolutore<br>Nella prima casella (a) di questa nuova barra appare l'ultima funzione usata<br>cliccando sulla freccia rivolta in basso (b) appare il menu delle ultime funzioni usate e ciccando su Altre funzioni possiamo accedere alle migliaia<br>di funzioni disponibili<br>La barra grigia che appare al di sotto ( c ) è chiamata risolutore qui vedremo comparire le formule e il loro risultato |
|----------------------------------------------------------------------------------------------------|----------------------------------------------------------------------------------------------------|
| RATA<br>DEV.ST<br>Altre funzioni                                                                              |                                                                                                    |

Per muoversi lungo il nostro foglio Excel possiamo usare la barra laterale (9) cliccando sulla freccia superiore per salire o su quella inferiore per scendere se vogliamo spostarci rapidamente clicchiamo sul cursore e tenendo cliccato trasciniamolo nella direzione dove vogliamo muoverci, per muoverci orizzontalmente tre le colonne usiamo la barra inferiore (13) per spostarci a sinistra clicchiamo sulla freccia di sinistra per muoverci a destra sulla freccia di destra se vogliamo spostarci rapidamente clicchiamo sul cursore e tenendo cliccato trasciniamolo nella direzione dove vogliamo muoverci

| Inserisci               | <b>Equip</b> Ogni volta che apriamo Excel viene creata una nuova cartella di lavoro che è composta di tre fogli (11),                     |
|-------------------------|----------------------------------------------------------------------------------------------------|
| Elimina                 | queste etichette non sono puramente indicative ma ciccandoci sopra con il tasto destro del mouse apriremo un                              |
| Binomina                | menu contestuale che ci permette molte funzioni relative al singolo foglio di calcolo.                                                    |
| Sp <u>o</u> sta o copia | Per muoverci tra i fogli di calcolo Excel ci mette a disposizione una piccola barra (10) con due frecce verso sinistra e due verso destro |
| Seleziona tutti i fogli | quelle semplici                                                                                                    |
| Visualizza codice       | servono per muoversi un foglio alla volta, le altre 📧 e 🖻 per andare rapidamente al primo e all'ultimo foglio della nostra cartella.      |
|                         |                                                                                                    |

L'ultimo elemento della nostra finestra è la Barra di stato (12) dove vedremo comparire utili informazioni comprese quelle sul salvataggio.

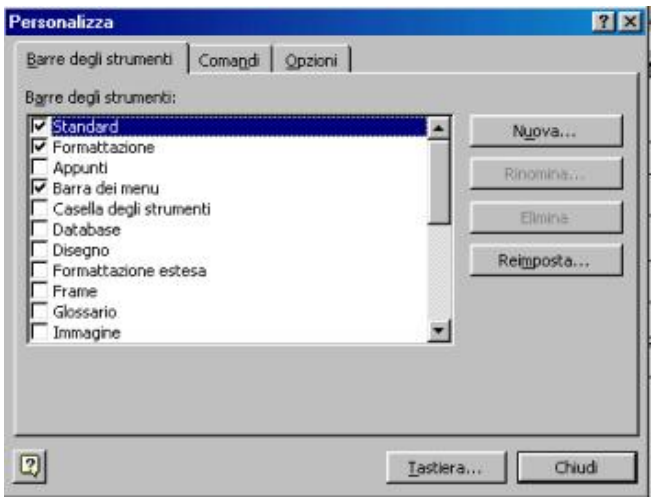

# Creare una barra degli strumenti personalizzata

Se vogliamo avere sempre a portata di mano un carattere o una impostazione creiamoci una barra personalizzata,

ABC

Visualizza > Barra degli strumenti > Personalizza e scegliamo Nuova..., nella nuova finestra digitiamo il nome che identificherà la nostra barra, come vediamo la barra sarà presente in tutti i nuovi documenti creati con il modello Normal poi clicchiamo su OK

| Nome:                       |             |         |
|-----------------------------|-------------|---------|
| prova                       |             |         |
| <u>R</u> endi la barra disp | onibile in: |         |
| Normal.dot                  |             |         |
|                             | OK          | Appulla |

| I | ABC Maiuscoletto | pro 🗙 | Personalizza                                                                                                    |
|---|------------------|-------|----------------------------------------------------------------------------------------------------|
|   |                  |       | <u>B</u> arre degli str                                                                                            |
|   |                  |       | <u>C</u> ategorie:                                                                                                 |
|   |                  |       | File<br>Modifica<br>Visualizza<br>Inserisci<br>Formato<br>Strumenti<br>Tabella<br>Web<br>Finestra e Gui<br>Disegno |
|   |                  |       | Comando sele                                                                                                    |
|   |                  |       | <u>D</u> esc                                                                                                    |
|   |                  |       | 2 Salva in                                                                                                    |

Vedremo comparire la nostra barra sotto questa forma, clicchiamo con il sinistro del mouse sul nome della finestra e trasciniamola sotto la barra di formattazione, la nostra barra è creata ma è vuota iniziamo e riempirla, riclicchiamo su **Visualizza > Barra degli strumenti > Personalizza**, scegliamo la cartella Comandi e dalla finestra che apparirà selezioniamo nello parte **Categorie** la voce Formato e nella parte **Comandi** la voce Maiuscoletto clicchiamoci sopra e trasciniamo la voce sulla nostra barra fino a che vedremo apparire questa barra nera che delimita il punto di inserimento dell'icona lasciamo il tasto del mouse e vedremo comparire l'icona della voce scelta .

Ripetendo queste operazioni possiamo aggiungere tutte le voci che vogliamo

# Far riapparire una barra scomparsa

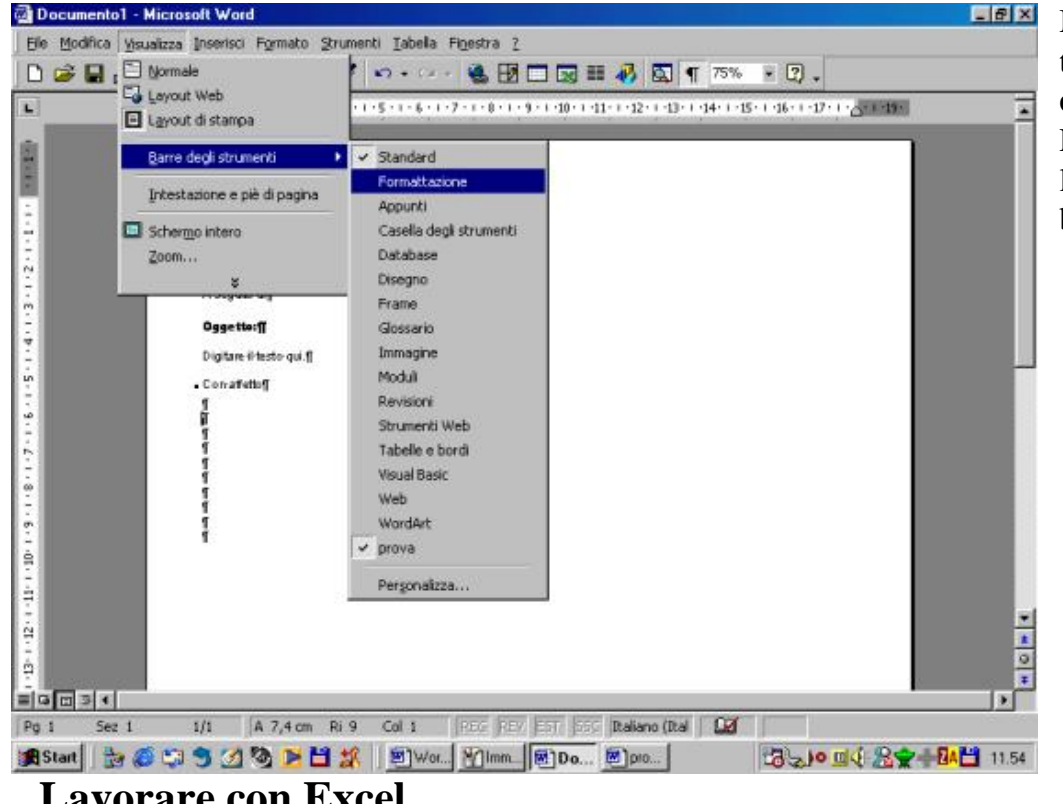

Molte volte, soprattutto le prime volte che lavoriamo con Word, può capitare di non trovare più una barra, farla riapparire è semplice clicchiamo su Visualizza > Barra degli strumenti, come vediamo nella finestra a fianco era sparita la barra Formattazione, portiamoci sulla voce Formattazione e clicchiamo con il tasto sinistro la barra riappairà al suo posto, in questo modo possiamo visualizzare o nascondere le barre secondo le nostre necessità

# Lavorare con Excel

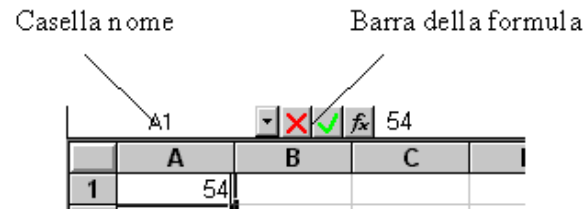

| Larghezza colonna     | ? X                                        |
|-----------------------|--------------------------------------------|
| Larghezza colonna: 13 | ОК                                         |
|                       | Annulla                                    |
|                       | Larghezza colonna<br>Larghezza colonna: 13 |

Nella cella attiva si possono immettere due tipi di da: un valore costante, cioè un numero o un testo, e una formula cioè una sequenza valori, riferimenti di cella, funzioni e operatori matematici che genera un nuovo valore partendo dai valori esistenti.

L'immissione può avvenire direttamente nella cella. Il contenuto della cella attiva viene visualizzato anche nella barra della formula.

Se il numero immesso nella cella è troppo grande al posto di esso verranno visualizzati una serie di cancelletti #######. Per visualizzare correttamente il numero si può allargare la colonna o cliccando col tasto destro del mouse sulla sua coordinata e scegliendo il comando Larghezza colonne, o posizionando il cursore tra una colonna e un'altra m come da immagine a fianco, e dopo aver cliccato con il tasto sinistro trascinare il margine sino a ché il contenuto della cella sia visibile

| risci      | F <u>o</u> rmato                | <u>S</u> trumenti | <u>D</u> ati | Finest | ra <u>?</u>   |           |   |
|------------|---------------------------------|-------------------|--------------|--------|---------------|-----------|---|
|            | <u>C</u> elle                   |                   | CTRL         | +1 /   | 11581         | <b>33</b> | л |
|            | <u>R</u> iga                    |                   |              | •      | Altezz        | :a        | Ľ |
| ] G        | Colonn                          | ia                |              | •      | Adatt         | а         | 2 |
| <br>a cell | Fogljo                          |                   |              | - (+)  | <u>N</u> asc  | ondi      | Ė |
| ivio.      | <u>F</u> ormat<br><u>S</u> tile | tazione auto      | omatica      |        | <u>S</u> copi | ri        |   |
|            | <u>P</u> osizio                 | ne                |              | •      | G             |           |   |
|            | 2                               |                   |              |        |               |           |   |
|            | -                               | 1                 |              |        |               |           |   |

Il comando di dimensionamento per righe e colonne è disponibile anche nel menù Formato.

Il contenuto di una cella può essere copiato in un'altra tramite il procedimento di copia e incolla. I comandi per copiare e incollare, oltre che nella barra degli strumenti, sono disponibili nel menù Modifica.

Per selezionare le celle desiderate si può:

clickare sulla singola cella per renderla attiva;

clickare sulla cella di partenza e trascinare il cursore per selezionare un gruppo di celle contigue;

speciale ...

ella contenuto ato celle... za righe...

clickare sulle celle tenendo premuto il tasto Ctrl per selezionare celle non contigue;

clickare sulla coordinata della riga o della colonna per selezionarla tutta;

clickare sul pulsante Seleziona tutto per selezionare l'intero foglio.

| Ele   | Modifica | ⊻isualizza | Inserisc | Formato       | Strumenti    | Dati I | Figestra 3 | .Per      |
|-------|----------|------------|----------|---------------|--------------|--------|------------|-----------|
|       |          | 60         | Cell     | e             |              |        |            | inse      |
| Arial | A        | + 10       | Bigh     | ne -          |              |        |            | unse<br>v |
| A     | 3        | +          | Co (     | me            |              |        |            | Des.      |
|       | A        | B          | Eog      | lio di lavoro |              |        |            | 6         |
| 1     | A        |            | Grai     | nco           |              |        |            |           |
| 2     | В        |            | Inte     | rruzione di   | pagina       |        |            |           |
| 3     | D        |            | fr Eur   | zione         |              |        |            |           |
| 4     |          |            | Nor      |               |              |        |            |           |
| 5     |          |            | 1/D C    | ·2            |              |        |            | 0.77      |
| 6     |          |            |          | imento        |              |        |            | e         |
| 7     |          |            | Imm      | adine         |              |        |            | 4223      |
| 8     |          | _          |          | a bit a       |              | _      |            |           |
| 9     |          |            | 200      | ecco          | - N/ 10102   |        |            |           |
| 10    |          |            | Col      | egamento i    | pertestyale. | CT     | RL+K       |           |

Per inserire una nuova riga, clicchiamo sul numero della riga per selezionarla tutta, poi clicchiamo sul menù Iserisci e scegliamo righe.

Un metodo più rapido è cliccare sul tasto destro e dal menù contestuale scegliere Inserisci, nello stesso menù troviamo anche Elimina per eliminare una riga.

| ca ⊻isualizza | Inserisci Formato Strumenti Dati Finestra      | Per in                        |
|---------------|------------------------------------------------|-------------------------------|
| 3 5 6         | Righe                                          | inseris                       |
| - 10          | Colonne                                        | X Tag                         |
|               | Eoglio di lavoro                               | Inco                          |
|               | fw Fungione<br>Nom <u>e</u>                    | <u>I</u> nse<br>Elimi<br>⊆ani |
|               | Immagine •<br>Collegamento ipertestuale CTRL+K | E Eom<br>Alte:<br>Naso        |
|               | ×                                              | Scop                          |

speciale ....

la contenuto to celle... a righe...

r inserire una nuova colonna clicchiamo sulla lettera della colonna per selezionarla tutta, poi clicchiamo sul menù serisci e scegliamo colonne.

Un metodo più rapido è cliccare sul tasto destro e dal menù contestuale scegliere Inserisci, nello stesso menù troviamo anche Elimina per eliminare una colonna.

Salvare una cartella

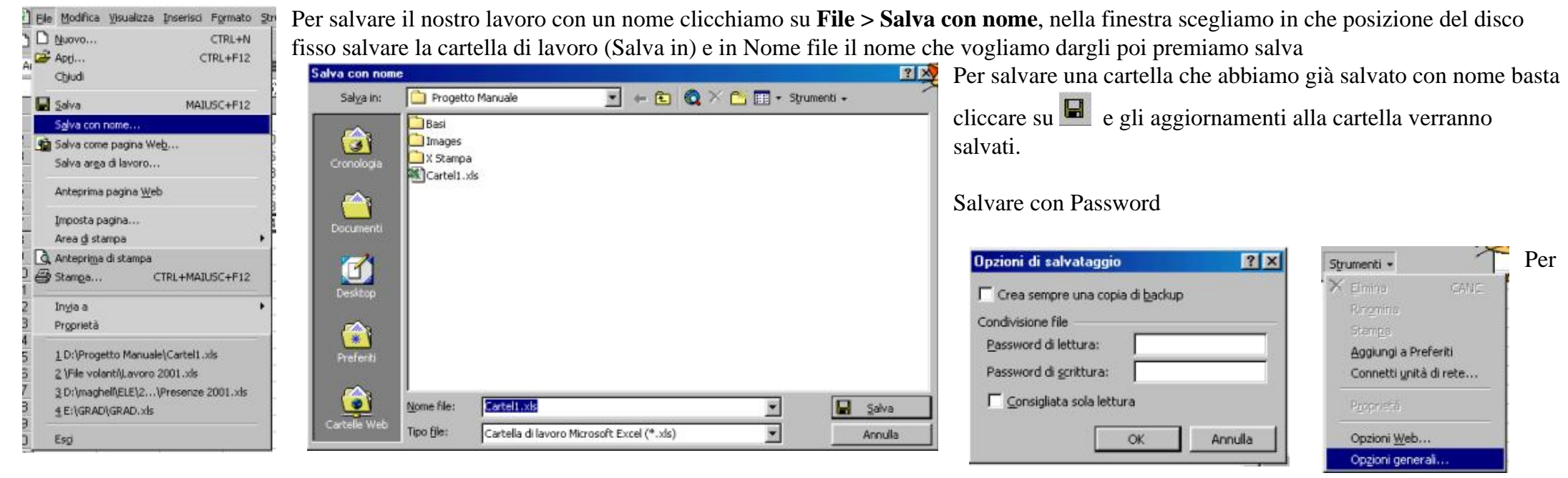

salvare una cartella con password clicchiamo su **File > Salva con nome** nella finestra Salva con nome clicchiamo su **Strumenti > Opzioni generali**, in questa finestra possiamo anche scegliere di creare sempre una copia di backup (salvataggio) della nostra cartella, se vogliamo proteggere la cartella digitiamo una password nei campi Password di lettura e/o Password di scrittura, la prima impedisce di aprire il file, la seconda di modificarlo possiamo indicare due password diverse o indicarne una per una sola protezione o la stessa per tutte e due, premiamo quindi OK e continuiamo il normale salvataggio del file. Creare una cartella

| enerale   Soluzioni foglio di calcolo    |                                                                                                    |
|------------------------------------------|----------------------------------------------------------------------------------------------------|
| Cartella di<br>Isvoro                    | Anteprima<br>Anteprima non disponibile.                                                                                                    |
| vo<br>merale Soluzioni foglio di calcolo | OK Annulla<br>? 2<br>De El III<br>Anteprima                                                                                                    |
|                                          | Sanfiel<br>Togo I San Cia<br>Prosecta<br>Prosecta<br>Proseco |

Per creare una nuova Cartella di lavoro clicchiamo su **File > Nuovo**, nella finestra Nuovo abbiamo la possibilità di creare una cartella vuota

o cliccando sulla seconda cartellina Soluzioni foglio di calcolo usare un modello da personalizzare dopo aver scelto premiamo OK

Per creare rapidamente una cartella vuota possiamo anche cliccare su

# Cella

Una cella può contenere numeri, valuta, data, scritte, formule ecc. Vediamo Qualche esempio

Cella con numeri

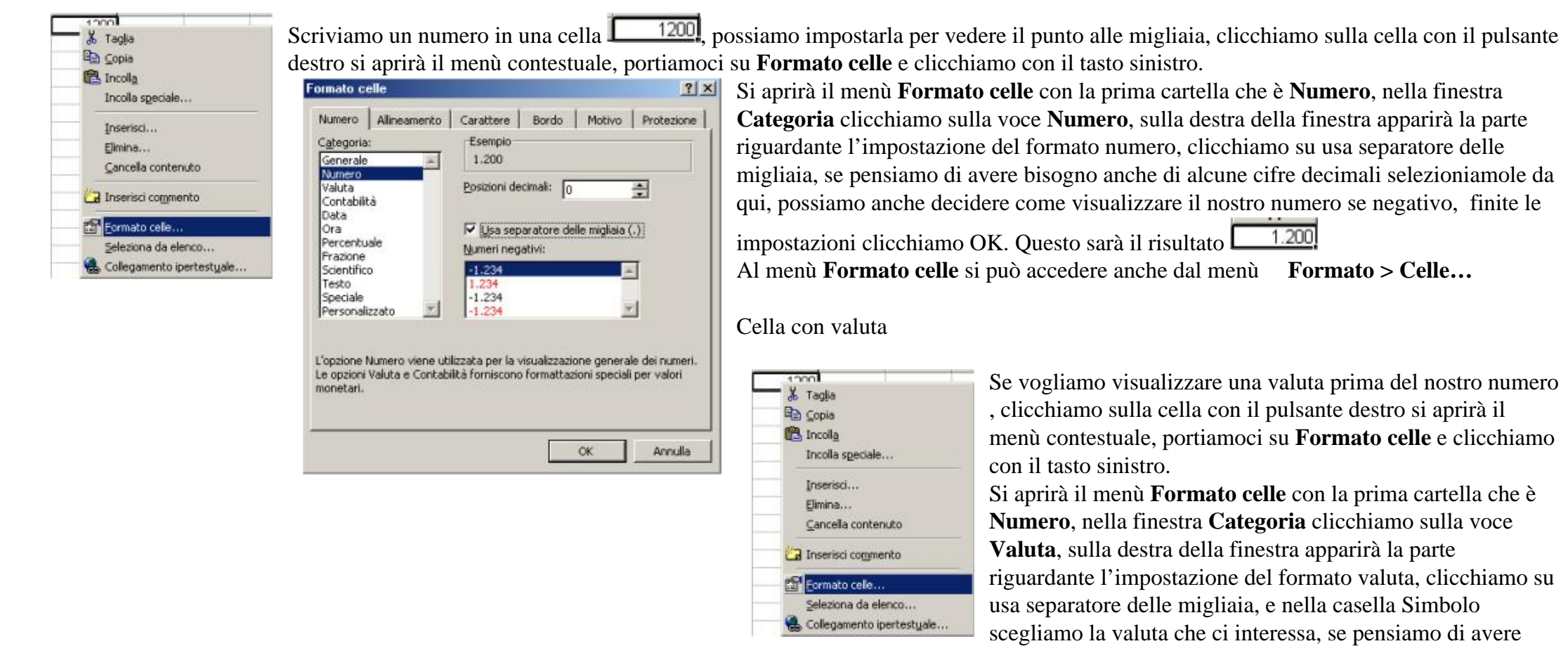

bisogno anche di alcune cifre decimali selezioniamole da qui, possiamo anche decidere come visualizzare il nostro

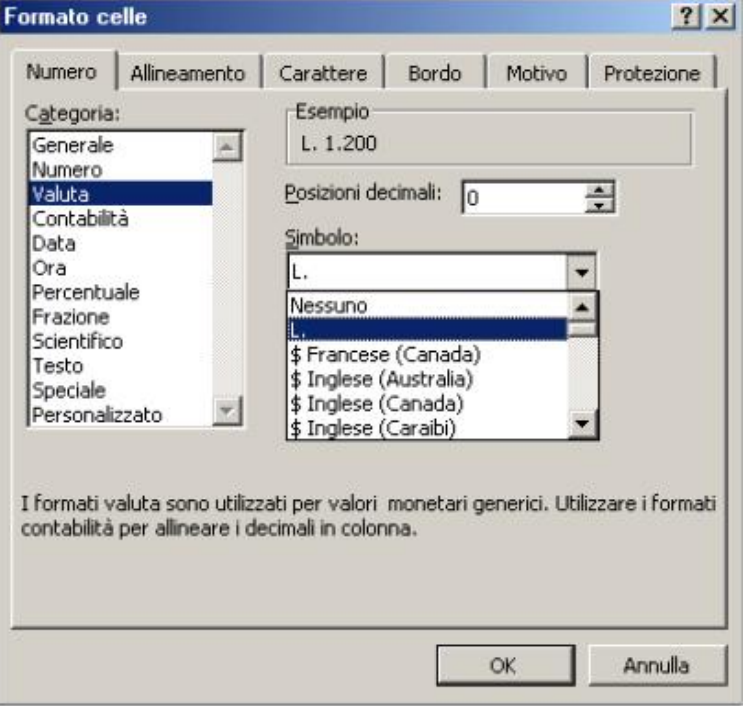

numero se negativo, finite le impostazioni clicchiamo OK. Questo sarà il risultato

## Cella con data

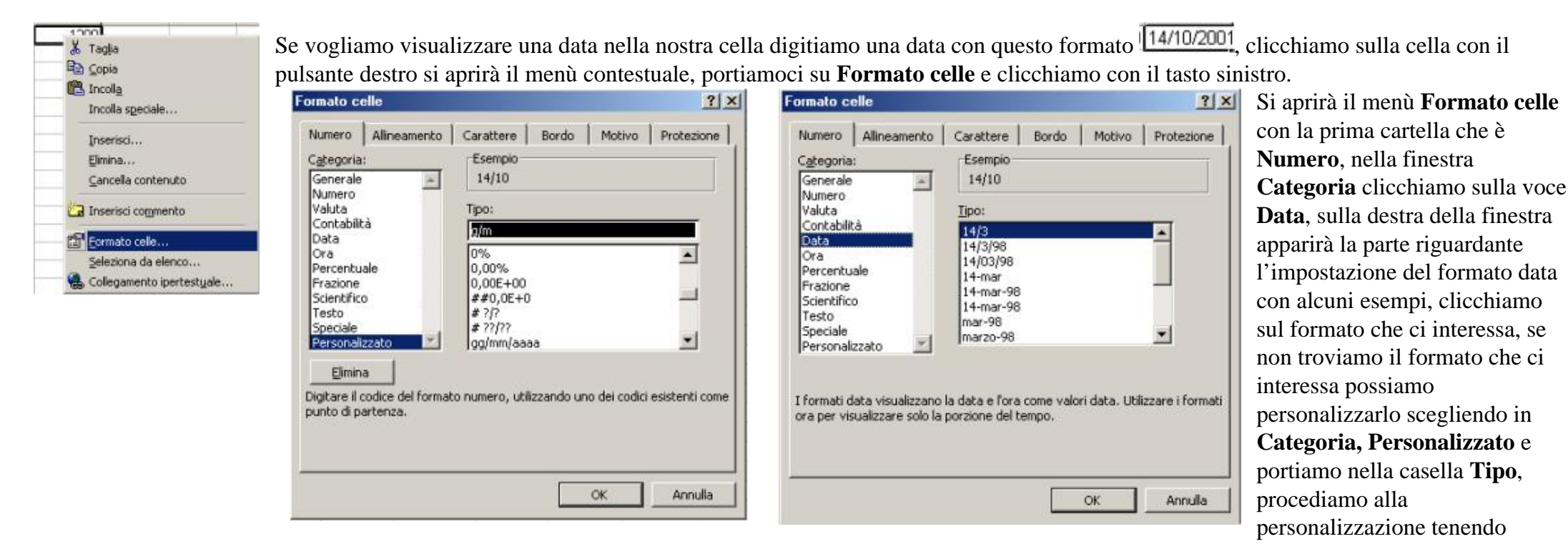

L. 1.200

presente che a seconda del numero di lettere corrisponde una visualizzazione, esempio gg data in numeri, ggg giono della settimana breve, gggg giorno della

settimana lungo, noi vogliamo impostare una data con giorno della settimana lungo numero del giorno mese lungo anno lungo, finite le impostazioni quindi clicchiamo OK. Questo sarà il risultato

| Formato celle                                                                                                    | Cella con testo                                                                                                    |                                                                                                    |                                     |                                                                                                    |
|----------------------------------------------------------------------------------------------------|----------------------------------------------------------------------------------------------------|----------------------------------------------------------------------------------------------------|-------------------------------------|----------------------------------------------------------------------------------------------------|
| Numero       Alineamento       Carattere       Bordo       Motivo       Protezione         Categoria:       Esempio       domenica 14 ottobre 2001       Tipo:       Contabilità         Numero       Valuta       Tipo:       9999 gg mmmm aaaa       0%         Ora       9999 gg mmmm aaaa       0%       Image: Contabilità       0%       Image: Contabilità       Image: Contabilità       0%       Image: Contabilità       0%       Image: Contabilità       Image: Contabilità       Image: Contabilità       Image: Contabilità       Image: Contabilità       Image: Contabilità       Image: Contabilità       Image: Contabilità | Xonol         Xonol         Xonol         Yonol         Incola         Incola         Incola         Incola         Incola         Incola         Incola         Incola         Incola         Incola         Incola         Incola         Inserisci         Cancella         Inserisci         Comento         Inserisci         Seleziona         Gollegamento         Inserisci         Collegamento         Inserisci         Inserisci         Seleziona         Inserisci         Inserisci | Se vogliamo inserire una scritta, e<br>aprirà il menù contestuale, portia<br>tasto sinistro.<br>Formato celle<br>Numero Alineamento Carattere Bordo<br>Alineamento testo<br>Origzontale:<br>Etandard<br>Verticale:<br>In basso<br>Controllo testo<br>Riguci e adatta<br>Unione celle | Clicchiamo sulla<br>moci su Formato | cella con il pulsante destro si<br>o celle e clicchiamo con il<br>Formato celle<br>Numero Alineamento Carattere B<br>Tipo di carattere: Stile:<br>Arial<br>Antique Olv (W1)<br>Antique Olv (W1)<br>Antique Olv (W1)<br>Antique Olv (W1)<br>Corsive<br>Grasse<br>Sottolineatura: Colore:<br>Nessuna Autom<br>Effetti<br>Barratg<br>Apice<br>Bedice<br>Carattere True Type. Lo stesso carattere vis<br>impiegato per la stampa. |

Si aprirà il menù **Formato celle** con la terza cartella che è **Carattere**, questa finestra è molto simile a quella a cui siamo abituati in Word e ci consente di impostare la dimensione il tipo e altre impostazioni del carattere, possiamo anche disporre il nostro testo verticale o diagonale nella nostra cella portiamoci sulla casella allineamento e impostiamo i gradi a cui vogliamo inclinare il nostro testo, se vogliamo che il testo si disponga su più righe dentro la stessa cella clicchiamo su **Testo a capo**, finite le impostazioni clicchiamo OK.

Impostare il bordo di una cella

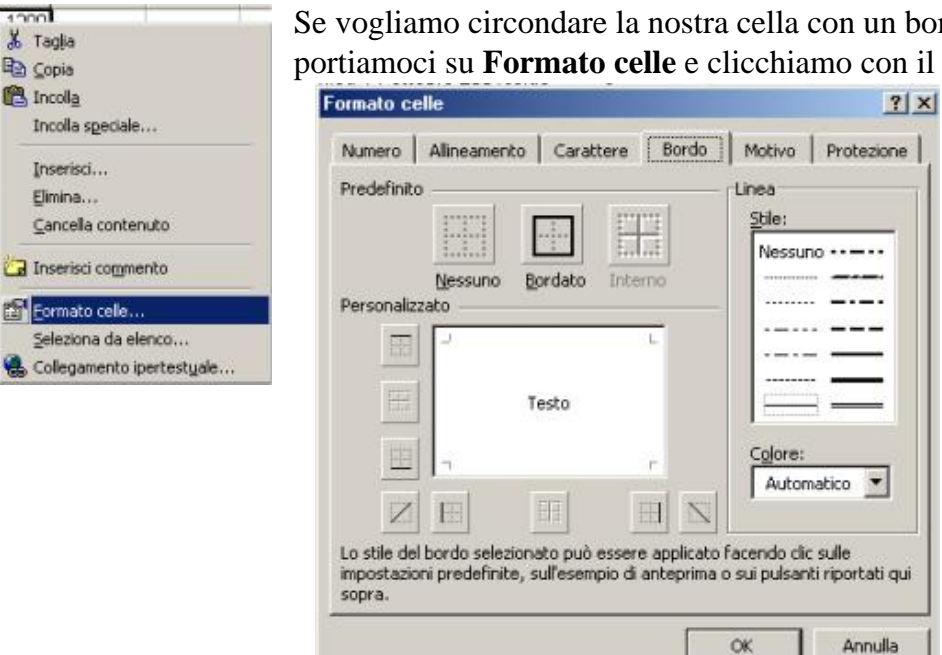

Se vogliamo circondare la nostra cella con un bordo, clicchiamo sulla cella con il pulsante destro si aprirà il menù contestuale, portiamoci su Formato celle e clicchiamo con il tasto sinistro.

> Si aprirà il menù Formato celle con la quarta cartella che è Bordo, scegliamo lo stile lo spessore e il colore del bordo e su quanti lati visualizzarlo, finite le impostazioni clicchiamo OK

Impostare il colore di sfondo e il motivo di una cella

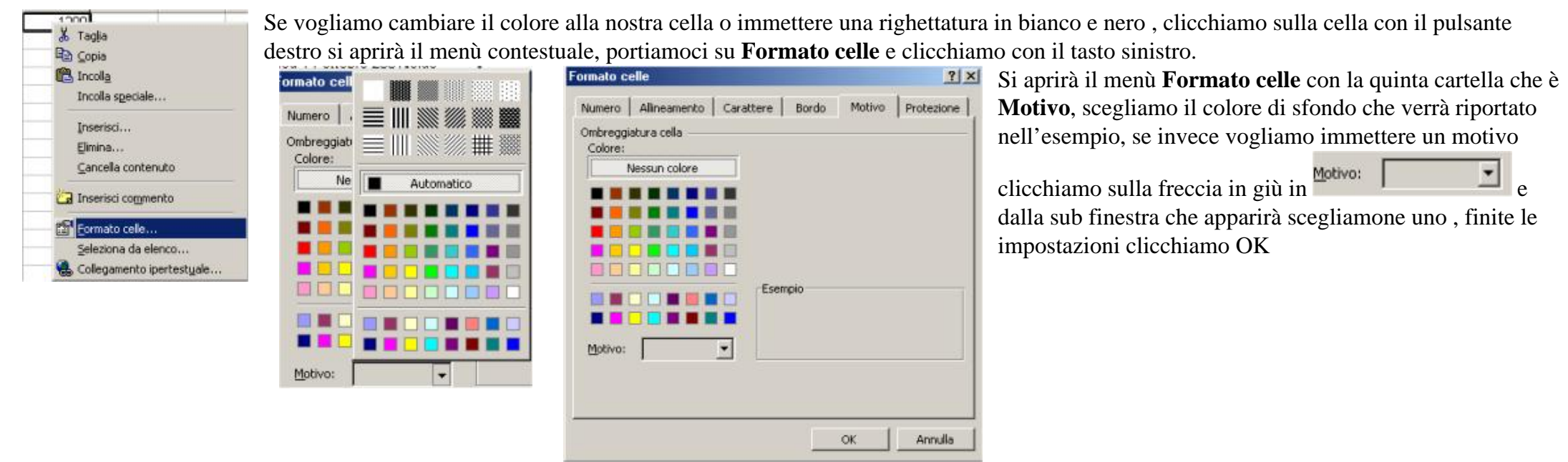

## Operazioni con le celle

200

Iniziamo a lavorare con le nostre celle, mettiamo il numero 9 nella cella A1 e il numero 3 nella cella B1, il risultato dell'operazione che effettueremo lo avremo nella cella C1, per prima cosa vediamo quali sono gli operatori usati dal computer per le 4 operazioni:

sottrazione

divisione

#### moltiplicazione

| A B C |    |   |   |   |       |    |
|-------|----|---|---|---|-------|----|
|       |    |   | A | В | C     |    |
| 9 3   | 12 | 1 | 9 |   | 3=A1+ | B1 |

Clicchiamo ora sulla cella C1 portiamoci poi nella barra della formula e digitiamo =A1+B1 premiamo quindi il tasto Invio, immediatamente comparirà il risultato nella cella C1. In questa maniera abbiamo inserito direttamente noi l'operazione da svolgere.

Vediamo come si presenterà la formula il risultato con le altre tre operazioni

sottrazione

divisione

prodotto

2

345

A

9

10

15

16 18 В

3

| S | 50MMA | - XV | = =A1-B1 |
|---|-------|------|----------|
|   | A     | В    | С        |
| 1 | 9     | 3    | =A1-B1   |
| _ |       |      |          |

\*

|   | SOMMA | ▼ X V | = = A1/B |
|---|-------|-------|----------|
|   | A     | В     | С        |
| 1 | 9     | 3     | =A1/B1   |

| 1 | SOMMA | - × v | / = =A1*B1 |
|---|-------|-------|------------|
|   | A     | В     | С          |
| 1 | 9     |       | 3 =A1*B1   |

| 1 | C1 | - | = | =A1-B1 |
|---|----|---|---|--------|
|   | A  | В |   | С      |
| 1 | 9  |   | 3 | 6      |

|   | C1 | - | = | =A1/B1 |
|---|----|---|---|--------|
|   | A  | В |   | С      |
| 1 | 9  |   | 3 | 3      |

|   | C1 | - | = | =A1*B1 |
|---|----|---|---|--------|
|   | A  |   | В | С      |
| 1 | 9  |   | 3 | 27     |

|   | C1 | - | = | =A1-\$B\$1    |
|---|----|---|---|---------------|
|   | A  | В |   | Barra della f |
| 1 | 9  |   | 3 | 6             |
| 2 | 10 |   |   |               |
| 3 | 15 |   |   |               |
| 4 | 16 |   |   |               |
| 5 | 18 |   |   |               |

Se vogliamo moltiplicare più celle per una sola introduciamo il riferimento alla cella fissa, vediamo come, se voglio moltiplicare A1 A2 A3 A4 A5 per B1, devo nella formula inserire prima della colonna B e della riga 1 il simbolo \$ (shift+4), questo simbolo indica ad Excel che voglio tenere fissa la colonna B e la riga 1 cioè la cella B1.

6

Per trasferire l'operazione alle altre celle userò il copia e incolla, clicchiamo con il pulsante destro sulla cella C1 e scegliamo copia la nostra cella verrà circondata da un bordino tratteggiato che ci conferma che la nostra cella è stata copiata negli appunti ,dopodiché

clicchiamo poi sulla cella C2 e tenendo cliccato il tasto sinistro del mouse selezioniamo fino alla cella C5. attenzione la prima cella di una selezione resta sempre bianca, mentre il resto della selezione cambia colore, per indicare il punto di partenza della selezione,

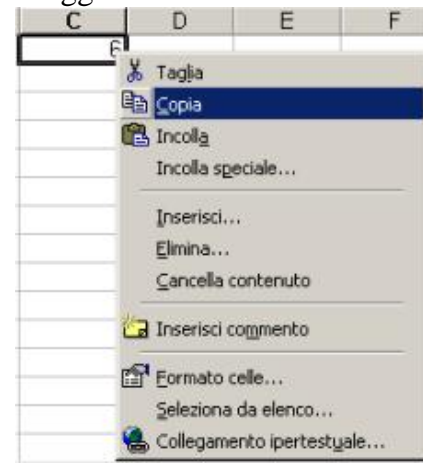

|   | C5 | • | 3 | = | =A5-\$B\$ |
|---|----|---|---|---|-----------|
|   | A  |   | В |   | C         |
| 1 | 9  |   | 3 |   | 6         |
| 2 | 10 |   |   |   | 7         |
| 3 | 15 |   |   |   | 12        |
| 4 | 16 |   |   |   | 13        |
| 5 | 18 |   |   |   | 15        |
| 0 |    |   |   |   |           |

| X Tagia<br>Copia<br>Copia<br>Incolla<br>Incolla speciale<br>Inserisci c <u>e</u> le copiate<br>Elimina | X Taglia<br>Copia<br>Copia<br>Copia<br>Incolia speciale<br>Inserisci cgle copiate<br>Elimina<br>Cancella contenuto | C<br>E | D                                 | E      |  |
|----------------------------------------------------------------------------------------------------|----------------------------------------------------------------------------------------------------|--------|-----------------------------------|--------|--|
| Incolla speciale Inserisci celle copiate Elimina                                                       | Incola         Incola speciale         Inserisci celle copiate         Elimina         Cancella contenuto          | *      | Tagja                             |        |  |
| Incolla sgeciale<br>Inserisci ogle copiate<br>Elimina                                                  | Incolla speciale<br>Inserisci celle copiate<br>Elimina<br>Gancella contenuto                                       | 1      | Copia<br>Incoll <u>a</u>          |        |  |
| Elmina                                                                                                 | Elmina<br>Gancella contenuto                                                                                       |        | Incolla specia<br>Inserisci celle | ale    |  |
|                                                                                                    | ⊊ancella contenuto                                                                                                 |        | Elimina                           |        |  |
| 🔀 Inserisci commento                                                                                   |                                                                                                    | đ      | Eormato celle                     | B.,.   |  |
| Tinserisci commento                                                                                    | Eormato celle                                                                                                    |        | Seleziona da                      | elenco |  |

riportiamoci sulla selezione e clicchiamo il tasto destro del mouse e scegliamo Incolla, la nostra formula verrà immediatamente ricopiata in tutte le celle selezionate ed eseguita, come vediamo nella figura a destra, Excel aggiornerà la cella libera A1 riga per riga e lascerà fissa \$B\$1.

## Formule

Le formule sono l'elemento fondamentale per lavora su Excel. Tramite le formule si possono effettuare addizioni, sottrazioni e calcoli più complessi.

Una formula si distingue da un dato costante perché inizia sempre con il segno uguale. Nella formula ci sono operatori logici di testo o matematici e operandi, solitamente riferimenti a celle (=a6\*a7; =b1/b4; =f5&f6).

I riferimenti alle celle, tramite le loro coordinate servono per identificare le celle a cui applicare la formula. Un riferimento può essere:

Relativo: che conserva le distanze e non la posizione fisica (a1);

Assoluto: che conserva la posizione fisica della cella (\$a\$1);

Misto: che conserva la posizione fisica o della colonna o della riga (\$a1, a\$1).

I riferimenti possono essere fatti anche tramite operatori:

Due punti: identifica l'intervallo di celle (a1:a4);

Punto e virgola: identifica l'unione delle celle (a1;a4);

Spazio: identifica l'intersezione di due intervalli (a1:a4 a1:c4);

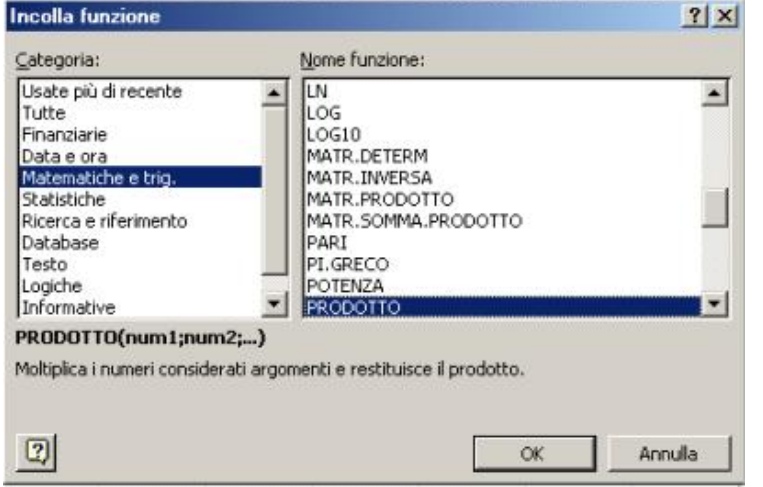

I riferimenti possono essere estesi anche ad altri fogli della stessa cartella di lavoro e persino a diverse cartelle di lavoro.

Un riferimento ad un altro foglio di lavoro si esprime come =Foglio3!a1.

Un riferimento ad un'altra cartella si esprime come ='C:\NOMECART\[NOMEFILE.XLS]Foglio3'!a1.

Per inserire una formula in Excel possiamo procedere come visto in precedenza digitandola nella barra della formula oppure con il risolutore, proviamo a calcolare una percentuale su una cifra e precisamente creiamo un foglio di calcolo che calcolerà la percentuale delle cifre inserite.

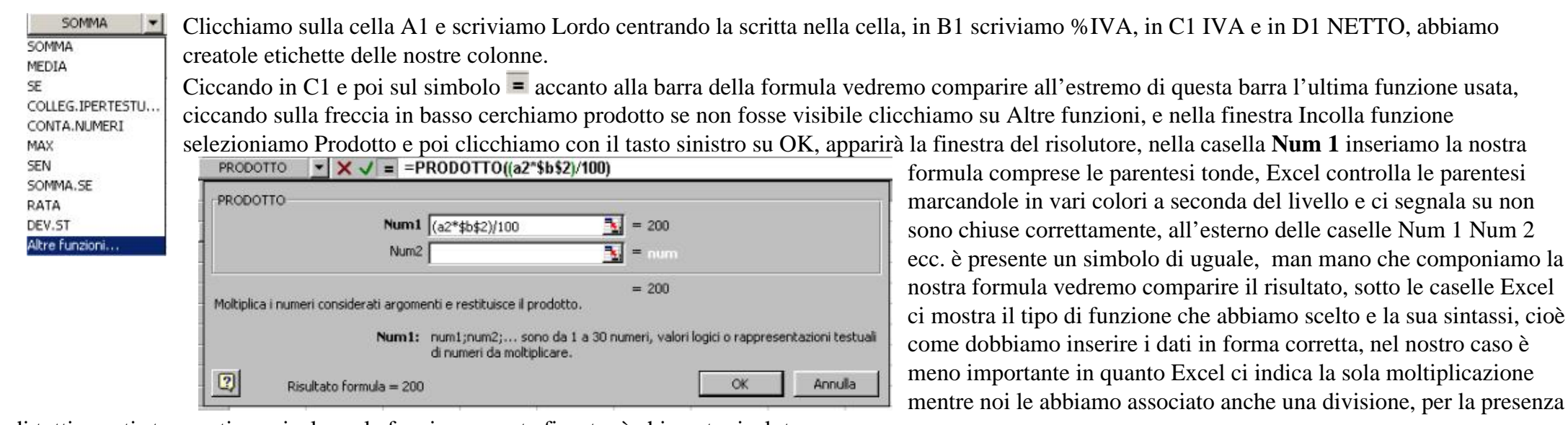

di tutti questi strumenti per risolvere la funzione questa finestra è chiamata risolutore.

Tornando alla formula abbiamo indicato la cella B2 con il carattere \$ in modo da renderla cella fissa, perciò quando applicheremo la formula alle altre righe della colonna A verranno tutte moltiplicate per B2 e divise per 100. Clicchiamo su OK per applicare la funzione.

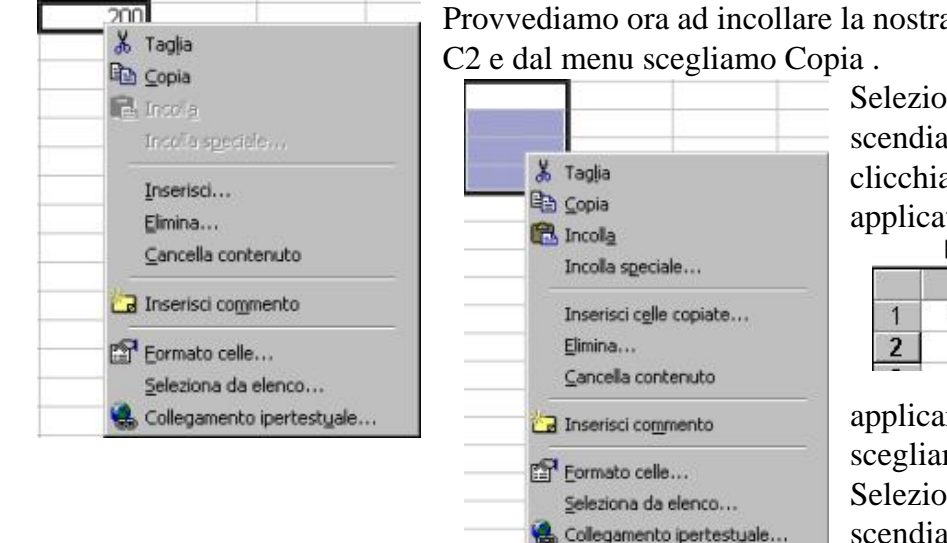

Provvediamo ora ad incollare la nostra formula nelle celle da C3 a C6, per prima cosa clicchiamo con il pulsante destro sulla cella C2 e dal menu scegliamo Copia .

Inseriamo ora degli altri valori nelle celle da A3 ad A6, verranno applicate le nostre formule con questo risultato

Selezioniamo ora le celle cliccando con il tasto sinistro sulla cella C3 e tenendolo cliccato scendiamo fino a C6, la prima cella C3 rimane bianca per farci vedere da dove inizia la selezione, clicchiamo con il tasto destro del mouse sulla selezione e scegliamo Incolla, la nostra formula verrà applicata alle celle da C3 a C6.

| - C/1951 (c) |                    | I K VL                        |                                         |
|--------------|--------------------|-------------------------------|-----------------------------------------|
| A            | В                  | С                             | D                                       |
| Lordo        | % Iva              | lva                           | Netto                                   |
| 1000         | 20                 | 200                           | 800                                     |
|              | A<br>Lordo<br>1000 | A B<br>Lordo % Iva<br>1000 20 | A B C<br>Lordo % Iva Iva<br>1000 20 200 |

Per completare il nostro foglio vogliamo calcolare il netto selezioniamo la cella D2 cliccandoci una volta con il tasto sinistro e nella barra della formula digitiamo = A2-C2 e premiamo Invio, Excel eseguirà subito il calcolo per

applicarlo Dalla cella D3 a D6 clicchiamo con il pulsante destro sulla cella D2 e dal menu scegliamo Copia .

Selezioniamo ora le celle cliccando con il tasto sinistro sulla cella D3 e tenendolo cliccato scendiamo fino a D6, la prima cella D3 rimane bianca per farci vedere da dove inizia la selezione,

clicchiamo con il tasto destro del mouse sulla selezione e scegliamo Incolla, la nostra formula verrà applicata alle celle da D3 a D6.

|   | A     | В     | C   | D     |
|---|-------|-------|-----|-------|
| 1 | Lordo | % Iva | lva | Netto |
| 2 | 1000  | 20    | 200 | 800   |
| 3 | 700   |       | 140 | 560   |
| 4 | 600   |       | 120 | 480   |
| 5 | 400   |       | 80  | 320   |
| 6 | 850   |       | 170 | 680   |

Continuiamo a sperimentare sul nostro foglio e portiamoci nella cella A7 clicchiamo poi sul simbolo *nella barra standard*, questo simbolo applica la somma automatica, vedremo comparire una formula già pronta che sarà =SOMMA(A2:A6), ii due punti stanno a significare intervallo cioè verrà A В 1 Lordo % lva ino alla cella A6 comprese, per accettare la somma automatica premiamo Invio.

| 2 | 10001     |           | somm  | nato somn | nato tutto | a partire | dalla ce    | ella A2 f |
|---|-----------|-----------|-------|-----------|------------|-----------|-------------|-----------|
| 3 | 700       |           |       | A         | В          | С         | D           | E         |
| 4 | 1007      |           | 1     | Lordo     | % Iva      | lva       | Netto       |           |
| 5 | 400       |           | 2     | 1000      | 20         | 200       | 800         |           |
| 6 | 850       | -         | 3     | 700       |            | 140       | 560         | 5         |
| 7 | SOMMA     | 42.461    | 4     | 600       |            | 120       | 480         |           |
| 8 | OCIVITY I | 12.7 YO J | 5     | 400       |            | 80        | 320         |           |
|   |           |           | 6     | 850       |            | 170       | 680         |           |
|   |           |           | 7     | 3550      |            | 710       | 2840        | Totali    |
|   | D1        | <b>•</b>  | = Rim | anenza    |            | News      | 1 / Facilia | 15-1-0    |
|   |           |           | 0.00  | 0         |            | Foglic    |             | A FUQIIOS |

D

Rimanenza

C

IRPEF

Ripetiamo questa operazione con le celle C7 e D7.

La il nostro foglio presenterà un aspetto ordinato per renderlo più chiaro clicchiamo nella cella E7 e scriviamo Totali premendo Invio per confermare.

Finora abbiamo lavorato sul Foglio 1 della nostra cartella nella casella in fondo alla pagina vediamo che abbiamo tre fogli a disposizione, clicchiamo su Foglio 2 cella A1

di questo foglio scriviamo Netto, nella cella B1 Aliquota IRPEF, nella C1 IRPEF e nella D1 Rimanenza, se le le scritte non stanno nelle colonne provvediamo ad allargarle come visto prima.

A B C D Aliquota IRPEF IRPEF Rimanenza 1 Netto 2 24 0 0

Clicchiamo sulla cella C2 e nella barra della formula scriviamo =(A2\*B2)/100, premiamo Invio l'operazione viene eseguita con risultato 0 perché sia A1 che B1 sono vuote, le riempiremo dopo, clicchiamo su D2 e digitiamo =A2-C2 e premiamo Invio, ora mettiamo un valore nella cella B2 ad esempio 24, il risultato dei nostri conti è

ancora 0 perché la cella A1 è vuota.

В

Aliquota IRPEF

A

Netto

1

| Ari | 4     | ▼ 10  | • G ( | s ≡      | 憲 憲 時           |                           | % 000 to          | -00 EM -EM | 8 | - A - |     |     |
|-----|-------|-------|-------|----------|-----------------|---------------------------|-------------------|------------|---|-------|-----|-----|
|     | D7    |       | =SOMM | A/D2 D6) |                 | 3 ~~ ~                    | <b>78 000 ,00</b> | +,0 === == |   | -     |     |     |
|     | A     | В     | C     | D        | E               | F                         | G                 | н          | 1 | J     | K   | L   |
|     | Lordo | % Iva | lva   | Netto    | 0.000           |                           |                   |            |   |       |     |     |
|     | 1000  | 20    | 200   | 800      |                 |                           |                   |            |   |       |     |     |
|     | 700   |       | 140   | 560      |                 |                           |                   |            |   |       |     |     |
|     | 600   |       | 120   | 480      |                 |                           |                   |            |   |       | 0   | 2 m |
| 8   | 400   |       | 80    | 320      |                 |                           |                   |            |   |       | 1 A | R   |
|     | 850   |       | 170   | 680      |                 |                           |                   |            |   |       | 4   | S   |
|     | 3550  |       | 710   | 2840     | Totali          |                           | -                 |            |   |       |     |     |
|     |       |       |       | d        | Tagla           |                           |                   |            |   |       |     |     |
| 1   |       |       |       | 4        | 3 <u>C</u> opia |                           |                   |            |   |       |     |     |
| ]   |       |       |       | C        | S Incola        |                           | _                 |            |   |       |     |     |
|     |       |       |       |          | Incolla spe     | ciale                     | _                 |            |   |       |     |     |
| -   |       |       |       |          | Incerisci       |                           |                   |            |   |       |     |     |
| 2   |       |       |       |          | Elimina         |                           | _                 |            |   |       |     |     |
|     |       |       |       |          | Contra          | 16.12                     | _                 |            |   |       |     |     |
| 2   |       |       |       |          | Sancera o       | ontenuto                  |                   |            |   |       |     |     |
| 7   |       |       |       | *        | a Inserisci co  | ommento                   | -                 |            |   |       |     |     |
| 1   |       |       |       |          |                 | 1 <del>77</del> 110183611 |                   |            |   |       |     |     |
| a   |       |       |       | E        | Eormato o       | elle                      |                   |            |   |       |     |     |
| 1   |       |       |       |          | Seleziona       | da elenco                 |                   |            |   |       |     |     |
| i   |       |       |       |          | Collegame       | nto ipertest <u>u</u>     | sie               |            |   |       |     |     |
| 2   |       |       |       |          |                 |                           |                   |            |   |       |     |     |
| 1   |       |       |       |          |                 |                           |                   |            |   |       | -   |     |
|     |       |       |       |          |                 |                           |                   |            |   |       |     |     |

Nella cella al vogliamo inserire il totale del netto del Foglio 1 presente nella cella D7, clicchiamo quindi su foglio 1 poi clicchiamo con il destro sulla cella B7 e scegliamo Copia

|                                                                                                    | use sulla cella $\Delta 2$ |
|----------------------------------------------------------------------------------------------------|----------------------------|
| E) Ele Modifica Yauakza Inserisci Formato Srumerti Dati Foestra 2                                                                                                    |                            |
| □ 🖙 🖬 🗃 🗟 🜣 🐇 🖻 😋 🝼 💀 · · · · · · · · · · · · · · · · · ·                                                                                                    |                            |
| And × 10 × G C S 三 三 三 田 印 C % m 20 22 (注 住 - ひ - A                                                                                                    |                            |
|                                                                                                    |                            |
| A B C D E F G H I J K                                                                                                    |                            |
| 1 Netto Aliquota IRPEF IRPEF Rimanenza                                                                                                    |                            |
| 2 2 2 2 0 0                                                                                                    |                            |
| 3 Bh tagat                                                                                                    |                            |
| 5 Participation Control Control Contro |                            |
| 6 Inclastectate                                                                                                    |                            |
| 7                                                                                                    |                            |
| 8 premict                                                                                                    |                            |
| 5 Damo 10 Canada and and an an an an an an an an an an an an an                                                                                                    |                            |
| 11 Jancesa contenuto                                                                                                    |                            |
| 12 Ginsensci commerto                                                                                                    |                            |
| 13 pSt Formato cella.                                                                                                    |                            |
| 14 Selectora de elenco                                                                                                    |                            |
| 15 Scolegamento (pertestuale                                                                                                    |                            |
| 17                                                                                                    |                            |
| 18                                                                                                    |                            |
| 19                                                                                                    |                            |
|                                                                                                    |                            |
|                                                                                                    |                            |
| 22                                                                                                    |                            |
| 24                                                                                                    |                            |
| Image: A state of the state of the state                  |                            |
| Pronto                                                                                                    |                            |
| 資格 Start 🛬 🖉 🖄 📡 💆 🖄 📂 🛗 👘 excel 🎦 Winds 🔛 Winds 🔯 Winds 🔞 🙂 🖓 🖓 🖓 🖓 🖓 🖓 👘 🖓 👘 🖓 👘 🖓 👘 🖓 👘 🖓 👘 🖓 👘 🖓 👘 🖓 👘 🖓 👘 🖓 👘 🖓 👘 🖓 👘 🖓 👘 🖓 👘 🖓 👘 🖓 👘 🖓 👘 🖓 👘 🖓 👘 🖓 👘 🖓 👘 🖓 👘 🖓 👘 🖓 👘 🖓 👘 🖓 👘 🖓 👘 🖓 👘 🖓 👘 🖓 👘 🖓 👘 🖓 👘 🖓 👘 🖓 👘 🖓 👘 🖓 👘 🖓 👘 🖓 👘 🖓 👘 🖓 👘 🖓 👘 🖓 👘 🖓 👘 🖓 👘 🖓 👘 🖓 👘 🖓 👘 🖓 👘 🖓 👘 🖓 👘 🖓 👘 🖓 👘 🖓 👘 🖓 🖓 👘 🖓 👘 🖓 👘 🖓 👘 👘 🖓 👘 🖓 👘 🖓 👘 🖓 👘 🖓 👘 🖓 👘 🖓 👘 🖓 𝔅 👘 👘 𝔅 𝔅 𝔅 𝔅 𝔅 𝔅 𝔅 𝔅 𝔅 𝔅 𝔅 𝔅 𝔅                                                                                                    |                            |
| Incolla speciale Nella finestra Incolla speciale ci sono molti comandi che vedremo più avanti, quello che ci interessa ora è                                                                                                    |                            |
| Inclusional and a spectrate et sono mort comunat ene veurente pra avanta, quene ene et interessa ora e                                                                                                    |                            |
| Incolla collegamento alicabiamogi sopra una volta con il tasto sinistro, automaticamento il valoro della colla D7                                                                                                    | dal Egglio 1 varrà         |
| chechanoer sopra una voita con in tasto sinistro, automaticamente in valore dena cena D/                                                                                                    | del l'ogno i vena          |
| trasportato nella cella A2 del Foglio 2 con questo risultato.                                                                                                    |                            |
|                                                                                                    |                            |
| $A_2 = = Foglio1! \$ U\$ 7$                                                                                                    |                            |
| Operazione A B C D                                                                                                    |                            |
| © Ngsuna C Moltplica 1 Natto Aligueta IDDEE IDDEE Dimonenza                                                                                                    |                            |
| C Additiona C Divid C C C C C C C C C C C C C C C C C C C                                                                                                    |                            |
| C Settrai 24 061,6 2158,4                                                                                                    |                            |
|                                                                                                    |                            |
| Se guardiamo nella barra della formula vediamola sintassi vista prima nelle Formule, il punto esclamativo v                                                                                                    | viene usato per            |

mola sintassi vista prima nelle Formule, il punto esclamativo viene usato per indicare un riferimento fisso al Foglio 1.

Se cambiamo i dati nel Foglio 1 verranno automaticamente aggiornati nel Foglio 2

# Incolla speciale

Incolla collegamento

OK

Annulla

| ncolla speciale      | ? ×                   |
|----------------------|-----------------------|
| Incolla              |                       |
| • Tutto              | C Note                |
| C Eormule            | C Convalida           |
| C Valori             | 🔿 Tutto eccetto bordi |
| C Formati            | C Larghezza colonne   |
| Operazione           |                       |
| Nessuna              | C Moltiplica          |
| C Addiziona          | C Dividi              |
| C <u>S</u> ottrai    |                       |
| 🗖 Salta celle vuote  | 🖵 Irasponi            |
| Incolla collegamento | OK Annulla            |

Come abbiamo visto nell'esempio precedente oltre al comando incolla Excel ci offre anche l'incolla speciale con tutta una serie di possibilità (opzioni) analizziamole una per una.

Per default l'incolla speciale si apre con selezionata l'opzione Tutto ma possiamo scegliere se della cella che abbiamo copiato incollare solo le Formule, i Valori, i Formati cioè il colore la dimensione e il tipo del carattere e il colore della cella oltre al formato cella ora data o altro.

La seconda parte di questa finestra consente di effettuare un operazione mentre si incolla, mentre in fondo troviamo

Incolla collegamento già usato prima

La Funzione IF

A volte ci può servire di segnalare visivamente il risultato di un'operazione o di eseguire un calcolo in base al risultato del primo, nella vita quotidiana siamo abituati a questo tipo di scelte, esempio SE domani piove ALLORA indosso l'impermeabile SE NO la giacca leggera.

La funzione IF (SE) ci consente di attuare la stessa scelta in un programma in questo caso un in un foglio Excel.

Vediamo due esempi:

Ecco i risultati

Nel primo a seconda del risultato di una funzione vogliamo che appaia una scritta cioè segnalare se la differenza tra A1 e B1 è un numero positivo o negativo

| Test                                          | a1-b1>0                    | N          | = FALSO                                                          |
|-----------------------------------------------|----------------------------|------------|------------------------------------------------------------------|
| Se_vero                                       | "Numero Positivo"          | <u>N</u>   | = "Numero Positivo"                                              |
| Se_falso                                      | "Numero Negativo"          | 1          | = "Numero Negativo"                                              |
|                                               |                            |            |                                                                  |
| testituisce un valore se una condizi<br>ALSO, | one specificata dà come re | aultato VE | = "Numero Negativo"<br>RO e un altro valore se dà come risultato |

Come vediamo usando il risolutore possiamo facilmente impostare la funzione IF, nella casella Test inseriamo la funzione da controllare, Nella caselle Se vero e Se falso mettiamo i due risultati poi premiamo OK

|      | D1           | •    | =  | =SE(A1 | -B1>0;"Numero Po | sitivo";"Nu | umero Nega | ativo") |   | D1 | - | = | =S |
|------|--------------|------|----|--------|------------------|-------------|------------|---------|---|----|---|---|----|
|      | Casella Nome |      | В  | С      | D                | E           | F          | (       |   | A  | E | 3 | C  |
| 1    | 15           |      | 5  | 10     | Numero Positivo  |             |            |         | 1 | 3  |   | 5 |    |
| Ecco | o i due risu | ltat | ti |        |                  |             |            |         |   |    |   |   |    |

Nel secondo caso vogliamo che a seconda del numero inserito esso venga moltiplicato o diviso per 2

| 5E                                                          | 3E(a123,a1/2,a                              | 11 2)                                  |                                        |                                |                              |
|-------------------------------------------------------------|---------------------------------------------|----------------------------------------|----------------------------------------|--------------------------------|------------------------------|
| Test                                                        | a1>5                                        | 1                                      | = FALSO                                |                                |                              |
| Se_vero                                                     | a1/2                                        | 1                                      | = 0                                    |                                |                              |
| Se_falso                                                    | a1*2                                        | 1                                      | = 0                                    |                                |                              |
| Restituisce un valore se una condizio<br>FALSO,<br>Se_falso | ne specificata dà c<br>è il valore che vier | ome risultato VE<br>ne restituito se t | = 0<br>RO e un altro<br>est è FALSO. S | valore se dà o<br>Se viene ome | come risultato<br>sso, verrà |
| Risultato formula = 0                                       | restituito FALSO.                           |                                        |                                        | ОК                             | Annulla                      |

Apriamo il risolutore e impostiamo la funzione

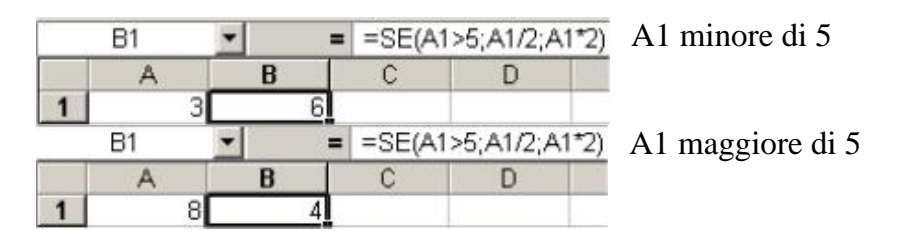

Netto 2840

#### Inserire un commento in una cella

| (  | Α     | В                        | С                  |      |
|----|-------|--------------------------|--------------------|------|
| 1  | Netto | Aliquota IRPEF           | IRPEF              | R    |
| 2  | 2840  | NC N                     | 691 6              | 1.00 |
| 3  |       | 👗 Taglia                 |                    |      |
| 4  |       | Copia                    |                    |      |
| 5  |       | 🔁 Incoll <u>a</u>        |                    |      |
| 6  |       | Incolla speciale         | e                  |      |
| 7  |       |                          |                    |      |
| 8  |       | Inserisci                |                    |      |
| 9  |       | Elimina                  |                    |      |
| 10 |       | <u>C</u> ancella contenu | to                 |      |
| 11 |       | atzar                    |                    |      |
| 12 |       | 🕞 Inserisci commen       | to                 |      |
| 13 |       |                          |                    |      |
| 14 |       |                          |                    |      |
| 15 |       | Seleziona da eler        | ICO                |      |
| 16 |       | 😸 Collegamento ipe       | rtest <u>u</u> ale |      |

n qualsiasi cella possiamo inserire un commento che sarà visibile quando portiamo il mouse su quella cella. Magazzino Elettorale: Per inserire il commento facciamo click con il destro sulla cella, scegliamo Inserisci collegata a D7 Foglio1 commento, comparirà un rettangolino giallo (stile post it) con le maniglie tipiche delle immagini per poter ridimensionare o ingrandire il commento, scriviamo il nostro commento, nell'angolo superiore della cella apparirà un triangolino rosso, spostandoci su un'altra cella confermiamo il commento.

С

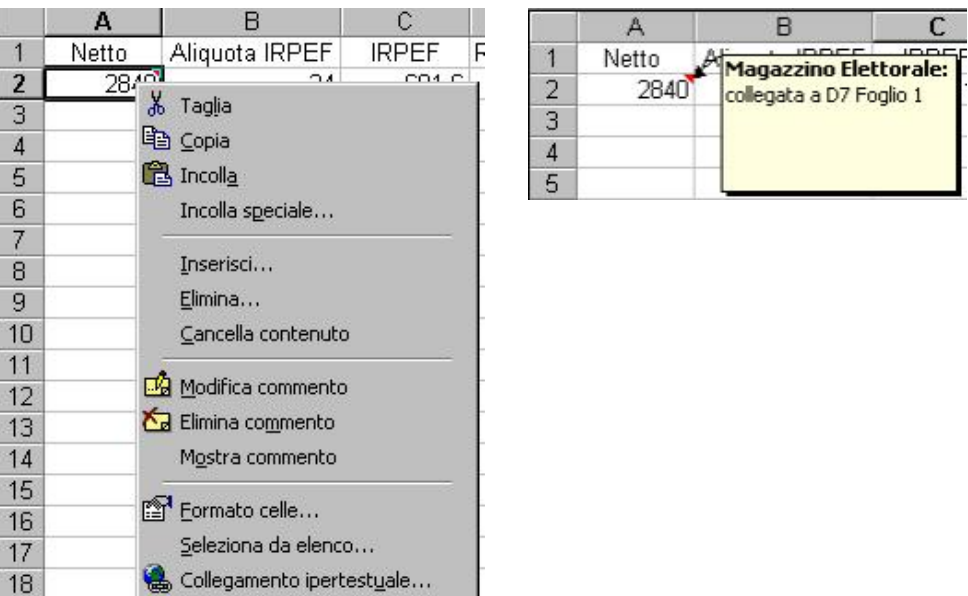

Per vedere il commento basta portarci sulla cella e il commento apparirà

Se vogliamo modificare o eliminare un commento basta cliccare con il destro sulla cella e scegliere la voce che ci interessa.

## Rinominare un foglio

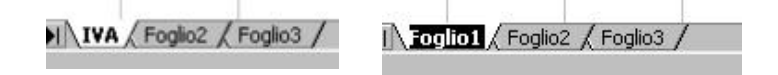

| Futuria                         |
|---------------------------------|
| <u>R</u> inomina                |
| Sp <u>o</u> sta o copia         |
| <u>S</u> eleziona tutti i fogli |
| 🚭 Visualizza codice             |

Se vogliamo cambiare il nome del foglio di lavoro ad esempio rinominare Foglio 1 in IVA, portiamoci sulla scritta Foglio1 e clicchiamo sul tasto destro scegliamo Rinomina, la scritta Foglio 1 apparirà selezionata digitiamo direttamente il nuovo nome IVA e premiamo Invio. Il nuovo nome verrà applicato

Excel aggiornerà automaticamente tutti i collegamenti dei fogli fissi

Sposta o copia

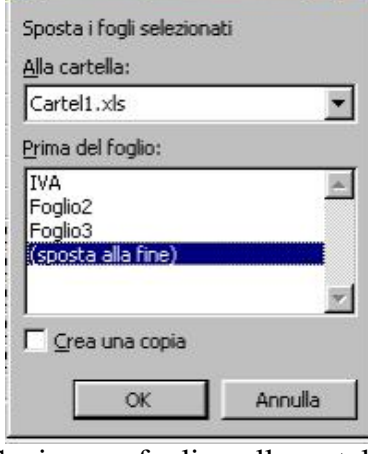

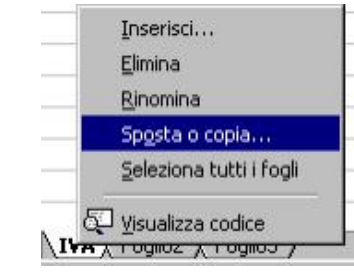

Se vogliamo spostare il nostro foglio all'interno della cartella ad esempio portare il Foglio IVA per ultimo foglio della cartella, portiamoci sulla scritta IVA e clicchiamo sul tasto destro scegliamo Sposta o copia, si aprirà la finestra Sposta o copia, scegliamo dove spostare il nostro foglio all'interno della cartella e premiamo OK, il foglio verrà immediatamente spostato.

| Foglio2 / Foglio3 ) IVA /

Copiare un foglio nella cartella

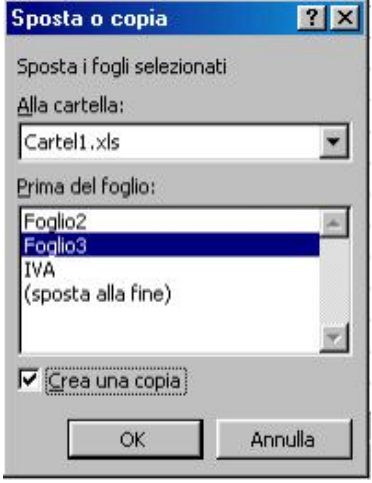

Inserisci... Elimina Rinomina Sposta o copia... Seleziona tutti i fogli

IVA7

IVA / Foglio2 / Foglio3

Se vogliamo creare una copia del nostro foglio di calcolo clicchiamo con il tasto destro sul foglio da copiare scegliamo Sposta o copia, nella finestra Sposta o copia prima scegliamo la posizione che avrà la copia del nostro foglio (esempio prima di Foglio 3) poi clicchiamo su Crea una copia in modo che appaia il segno di spunta e premiamo OK.

N Foglio2 IVA (2) / Foglio3 / IVA /

Viene creata una copia del nostro foglio contraddistinta da un numero progressivo che potremo rinominare a nostro piacimento

Spostare o copiare un foglio in un'altra cartella

| Sposta o copia             | 2       |
|----------------------------|---------|
| Sposta i fogli selezionati |         |
| <u>Al</u> la cartella:     |         |
| Cartel1.xls                | -       |
| (nuova cartella)           | 2       |
| Cartel2                    |         |
|                            |         |
| r<br>⊂ grea una copia      |         |
|                            |         |
| OK                         | Annulla |

Se vogliamo spostare un foglio in un'altra cartella, apriamola con  $\stackrel{\frown}{\checkmark}$  o creiamone una vuota con  $\stackrel{\frown}{\square}$ , torniamo poi alla nostra cartella originaria e clicchiamo con il destro sul foglio che vogliamo copiare o spostare e nella finestra Sposta o copia clicchiamo sulla freccetta in basso accanto alla voce Alla cartella e selezioniamo la cartella di destinazione, scegliamo poi in che posizione mettere il nostro foglio nella cartella di destinazione e se fare una copia del foglio o spostarlo e premiamo OK

Rendere fisse righe o colonne durante lo scorrimento

| ) [  |              | BA   | × × 00 | 🔁 🍼 🕒         | 1. 19. 1 | 🛃 Σ f.                 | 2+ 2+ 1 | 1009                                     | . 2. |         | 0     |
|------|--------------|------|--------|---------------|----------|------------------------|---------|------------------------------------------|------|---------|-------|
| 4ria |              | - 10 | - G C  | s m           | 三 三 四    | 50 0 9                 | 6 000 % | 28 E E                                   |      | · A · . | 1.00  |
| -    | C2 .         | 1    |        | 2007171 20102 |          | The cost of the second |         | 1. 1. 1. 1. 1. 1. 1. 1. 1. 1. 1. 1. 1. 1 |      |         | ~     |
|      | A            | С    | D      | E             | F        | G                      | н       | 1                                        | 1    | K       | LOP   |
|      | Lordo        | lva  | Netto  |               |          |                        | -       |                                          |      |         | AN    |
|      | 1000         |      | 1      |               |          |                        |         |                                          |      |         | e3830 |
|      |              |      |        |               |          |                        |         |                                          |      |         |       |
| 1    |              |      |        |               |          |                        |         |                                          |      |         |       |
|      | -            |      |        |               |          |                        |         |                                          |      |         |       |
|      |              |      |        |               |          |                        |         |                                          |      |         |       |
|      |              |      |        |               |          |                        |         |                                          |      |         |       |
| 8    | -            |      |        |               |          |                        |         |                                          |      |         |       |
| ŝŀ.  |              |      |        |               |          |                        |         |                                          |      |         |       |
| 8    |              |      |        |               |          |                        |         |                                          |      |         |       |
| 2    |              |      |        |               |          |                        |         |                                          |      |         |       |
| 8    |              |      |        |               |          |                        |         |                                          |      |         |       |
|      |              |      |        |               |          |                        |         |                                          |      |         |       |
|      |              |      |        |               |          |                        |         |                                          |      |         |       |
|      | -            |      |        |               |          |                        |         |                                          |      |         |       |
| -    | -            |      |        |               |          |                        |         |                                          |      |         |       |
|      |              |      |        |               |          |                        |         |                                          |      |         |       |
|      |              |      |        |               |          |                        |         |                                          |      |         |       |
| 8    |              |      |        |               |          |                        |         |                                          |      |         |       |
| 5    |              |      |        |               |          |                        |         |                                          |      |         |       |
| 5    |              |      |        |               |          |                        |         |                                          |      |         |       |
| EL., | distant at a |      |        | _             | _        |                        |         |                                          |      |         |       |

Se vogliamo che i nostri titoli siano sempre visibili mentre scorriamo le colonne o le righe della nostra tabella clicchiamo su **Finestra > Dividi**, apparirà una crociera che posizioneremo in modo da separare le righe e le colonne da bloccare dalle altre, quindi clicchiamo su **Finestra > Blocca riquadri** avremo cosi bloccato le righe e le colonne che ci interessano lasciando le altre libere di scorrere

Per rimuovere il blocco dei riquadri clicchiamo su **Finestra > Sblocca riquadri** se vogliamo eliminare anche la divisone clicchiamo su **Finestra > Rimuovi divisione**.

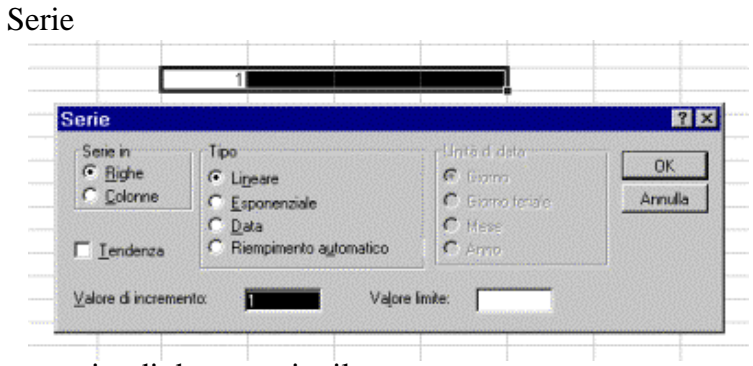

numerico predefinito: il formato Standard: i numeri vengono visualizzati come Creazioni di serie di numeri o date Partendo da una cella è possibile creare una serie di

Le celle hanno un formato

numeri o di date tramite il comando Ricopia→Serie dal menù Modifica

| pzium                                                                                                    |                                                                              |                 |                                       | 9                         |
|----------------------------------------------------------------------------------------------------|------------------------------------------------------------------------------|-----------------|---------------------------------------|---------------------------|
| Visuaizza                                                                                                    | Calcolo                                                                      | Modifica        | Passaggio                             | Benerale                  |
| Elenchi                                                                                                    | Grafico                                                                      | Colore          | Modulo generale                       | Formato modulo            |
| le <u>n</u> ch personalisza<br>IJOVO ELENCO<br>An mar, mar, gio, y<br>Inedi, marted, mere<br>Jen, feb, mar, an, r<br>Perman, feb, mar, an, r | iti<br>cr, sab, dom<br>coledi, govedi,<br>ragi giu, lug, ag<br>us zu aude us | ⊻oc dieenco:    | <u>-</u>                              | OK<br>Annulla             |
| () ( ( ) ( ) ( ) ( ) ( ) ( ) ( ) ( ) (                                                                                                    |                                                                              |                 |                                       | <u>Aociura</u><br>Elimina |
|                                                                                                    |                                                                              |                 | V                                     |                           |
| Promore                                                                                                    | Invio pei ocpaiare le                                                        | Yoci di cicheo. | · · · · · · · · · · · · · · · · · · · |                           |

È possibile creare una serie di voci per il riempimento automatico personalizzato tramite il comando Opzioni del menù Strumenti.

# Stampa in Excel

| Imposta pagina                                | ? ×     |
|-----------------------------------------------|---------|
| Pagina Margini Intestaz./Piè di pag. Foglio   |         |
| Orientamento                                  |         |
| A C Verticale                                 |         |
| Proporzioni Opzior                            | 1i      |
| Imposta al: 100 * % della dimensione normale  |         |
|                                               |         |
| Agatta a: 1 💽 pag, dilargir, per 11 💽 dilart. |         |
|                                               |         |
| Dimensioni: A4 297 x 210 mm                   |         |
| Qualită stampa:                               |         |
| Numero prima pagina: Automatica               |         |
| ОК                                            | Annulla |
|                                               |         |

| Microsoft Excel - Cartell          | ] Impo <b>5</b> Mar <b>e</b> i) <u>A</u> nteprin | na interruzioni di pag 🔤 🔤 | 9   |       |
|------------------------------------|--------------------------------------------------|----------------------------|-----|-------|
|                                    |                                                  |                            |     |       |
|                                    |                                                  | •                          |     |       |
|                                    |                                                  |                            |     |       |
|                                    |                                                  |                            |     |       |
|                                    |                                                  |                            |     |       |
|                                    |                                                  |                            |     |       |
|                                    |                                                  |                            |     |       |
|                                    |                                                  |                            |     |       |
|                                    |                                                  |                            |     |       |
|                                    |                                                  |                            |     |       |
| Antenrima di stampa: panina 1 di 1 | (10)                                             |                            | NIM |       |
|                                    |                                                  | Seture Print   Person      |     | 10.07 |

| a sample of the | a ar a sumpar page | 10/               |               |                   |               | ( present) |       |
|-----------------|--------------------|-------------------|---------------|-------------------|---------------|------------|-------|
| Start           | i 🖉 🖸 😂 😸          | Excel 2 - Microso | Microsoft Exc | Mimmagine - Paint | Windows Comma |            | 18.27 |

ottimizzare al meglio il risultato di una stampa in Excel è meglio, quando si prepara un foglio per la prima stampa, passare attraverso l'anteprima di stampa clicchiamo

su oppure dal menù File >Anteprima di stampa, questa finesta è ricca di impostazioni, nel nostro esempio i primi due tasti (1 e 2) sono disattivati perché il nostro foglio è stampabile in un solo foglio, lo Zoom (3) ci permette di visualizzare il foglio nella sua interezza o controllare i particolari per zoomare su una pagina basta cliccarci sopra una volta con il tasto sinistro del mouse.

Il tasto Imposta (5) apre la finestra Imposta pagina per farci scegliere l'orientamento della pagina se Verticale o Orizzontale, nella parte di finestra Proporzioni troviamo i comandi peculiari di Excel per impostare l'eventuale ridimensionamento in percentuale del foglio di lavoro o eventualmente un suo ingrandimentoad un

numero da noi stabilito di fogli, possiamo anche aprire le opzioni della stampante predefinita direttamente dal tasto

| Imposta pagina        |                            |                |         | ? ×  |
|-----------------------|----------------------------|----------------|---------|------|
| Pagina Margini        | Intestaz./Piè di pag.      | Foglio         |         |      |
|                       | Superiore:                 | Intestazione:  |         |      |
| Sinist <u>r</u> o:    |                            | Destro:        | Opzioni |      |
| Centra nella pagina - | Inferiore:                 | Piè di pagina: |         |      |
|                       | te 🗖 <u>V</u> erticalmente | 9              |         |      |
|                       |                            |                | OK Anr  | ulla |

Nella seconda cartellina di questa finestra (Margini) impostiamo i quattro margini della pagina inserendone la misura e controllando l'anteprima, è possibile centrare il nostro foglio nella pagina

| mposta pagina                                        | ?          |
|------------------------------------------------------|------------|
| Pagina Margini Intestaz./Piè di pag. Foglio          |            |
| Intestazione:                                        | Opzioni    |
| (nessuno)                                            |            |
| Personalizza intestazione Personalizza piè di pagina |            |
| Piè di pagina:                                       |            |
| (nessuno)                                            |            |
| 1                                                    |            |
|                                                      |            |
| 1                                                    |            |
|                                                      | OK Annulla |
|                                                      |            |

L'Intestazione /Piè di pagina che è la terza cartellina di questa finestra ci permette di inserire un titolo o una data o il numero pagina nella nostra stampa, cliccando su

# Personalizza intestazione...

| Intestazione                                                                                 |                                                                                                    |                                                                | ? ×          | Personalizza piè di pagina                                                                                         |
|----------------------------------------------------------------------------------------------|----------------------------------------------------------------------------------------------------|----------------------------------------------------------------|--------------|----------------------------------------------------------------------------------------------------|
| Per formattare il testo<br>Per inserire il numero o<br>il cursore nella casel<br>A ginistra: | : selezionare il testo, quindi scegliere il pulsa<br>di pagina, la data, l'ora, il nome del file o del<br>la di modifica e scegliere il pulsante desidera<br>Al contro: | ante carattere.<br>la scheda, posizionare<br>ato.<br>A gestra: | OK<br>Annula | la finestra Intestazione o<br>Pie di pagina che è divisa<br>in tre parti,in ognuno di<br>esso possiamo inserire un |
|                                                                                              |                                                                                                    | Y                                                              | N.           | elemento selezionabile<br>attraverso i pulsanti<br>contenuti in queste<br>finestre                                 |

| gea di stampa:                                          |                                   | × | Stampa              |
|---------------------------------------------------------|-----------------------------------|---|---------------------|
| Stampa titoli                                           |                                   |   | Anteprima di stampa |
| Righe da ripetere in alto:<br>Colonne da ripetere a sir | istra:                            |   | Opzioni             |
| Stampa                                                  |                                   |   |                     |
| Г <u>G</u> rigita Г                                     | Intestazioni di riga e di colonna |   |                     |
| Bianco e nero <u>C</u> o     Qualità bozza              | mmenti: (nessuno)                 | • |                     |
| rdine di pagina                                         |                                   |   |                     |
| Priorità verticale                                      |                                   |   |                     |
| C Priorità orizzontale                                  |                                   |   |                     |

La quarta cartellina (Foglio ) ci permettere di fare impostazioni avanzate sull'ordine di stampa dei fogli e decidere tra le altre cose se stampare una griglia per rendere il nostro foglio più facilmente leggibile

| Name           |                     | Promietà         |
|----------------|---------------------|------------------|
| Nome:          | Carlon BC-4500      | - Poprieta       |
| Stato:         | In pausa            |                  |
| Tipo:          | Canon BJC-4300      |                  |
| Dove:          | LPT1:               |                  |
| Commento:      |                     | 🔲 Stampa su file |
| Intervallo     |                     | Copie            |
|                |                     | Numero di copie: |
| C Pagine       | da: 🛨 a: 🛨          |                  |
| Stampa         |                     |                  |
| C Selezione    | C Tutta la cartella |                  |
| · Fooli attivi |                     |                  |

Il tasto Stampa (4) è una scorciatoia per stampare il nostro foglio e apre la finestra Stampa normalmente raggiungibile dal menu File

| 2 Microsoft Excel - Cartell                                                                                              | 218 ×   |
|----------------------------------------------------------------------------------------------------|---------|
| 2011. Bro. Zoom Stampa Imposta Margini Anteprins internationi di pag ghud. 2                                             |         |
|                                                                                                    | -       |
| · · · · · · · · · · · · · · · · · · ·                                                                                    |         |
| 1095 3 43 45 9ctb                                                                                                    |         |
|                                                                                                    | 1       |
|                                                                                                    |         |
|                                                                                                    |         |
|                                                                                                    |         |
|                                                                                                    |         |
|                                                                                                    |         |
|                                                                                                    |         |
|                                                                                                    |         |
|                                                                                                    |         |
|                                                                                                    |         |
|                                                                                                    |         |
|                                                                                                    |         |
|                                                                                                    |         |
|                                                                                                    |         |
|                                                                                                    |         |
|                                                                                                    |         |
|                                                                                                    |         |
|                                                                                                    |         |
|                                                                                                    |         |
|                                                                                                    |         |
| · · · · · · · · · · · · · · · · · · ·                                                                                    |         |
|                                                                                                    |         |
|                                                                                                    |         |
| Anteprima di stampa: pagna 1 di 1                                                                                        |         |
| 🏨 Start 🛛 🦽 🎲 🚮 💾 🔤 🖆 🅦 💿 👘 🛗 Windows Co 🛛 📓 programma e 🖉 excel - Moros 💐 Jasc Paint Sh 🕅 🔀 Microsoft E 🗔 🔅 📿 🍓 🎯 🛫 🕮 🖧 | A 20.47 |

Margini (6) è un modo complementare alla cartella Margini di Imposta pagina e consente di impostare i margini della pagina in maniera visiva, portiamoci su una delle orizzontali o verticali e ciccando con il tasto sinistro e tenendolo ciccato impostiamo i margini a nostro piacimento.

| Marosoft Exat - Cartell                                                | الم                                                                                                    |
|------------------------------------------------------------------------|----------------------------------------------------------------------------------------------------|
| ] Elle Modifica Youalizza (Interior) Pornato Strumenti Qati Pigestra ( |                                                                                                    |
|                                                                        | al + 10 + G C S 新香油田 密 € (# _ • ◎ • ▲ •                                                                                                    |
|                                                                        | M N C P B B S T U V V V V V<br>Antegrime international di piegena<br>E possible respotore la possione defle internation di<br>pagna facerdo di con innueve e transmissiole.<br>Egen visualizzore questa finetza in faturo<br>OK |
|                                                                        |                                                                                                    |
|                                                                        |                                                                                                    |
|                                                                        |                                                                                                    |
|                                                                        |                                                                                                    |
|                                                                        |                                                                                                    |
|                                                                        |                                                                                                    |
|                                                                        |                                                                                                    |

L'Anteprima interruzioni di pagina (7)

Se il nostro foglio è molto lungo possiamo avere l'esigenza di stabilire noi le interruzioni di pagina per non interrompere la presentazione dei dati a casaccio, in questa finestra possiamo posizionare le interruzioni di pagina dove vogliamo, per tornare all'Anteprima

di pagina premiamo il pulsante

Il pulsante ? apre come di consueto la guida di Excel.

Nella barra di stato (10)vediamo a che pagina siamo della visualizzazione del nostro foglio di calcolo

Per tornare al nostro foglio di calcolo premiamo

Nascondere una formula

| Numero                  | Alineamento                              | Carattere                      | Bordo                      | Motivo                  | Protezione |
|-------------------------|------------------------------------------|--------------------------------|----------------------------|-------------------------|------------|
| Blocca                  | ta                                       |                                |                            |                         |            |
| Nasco                   | sta                                      |                                |                            |                         |            |
|                         |                                          |                                |                            |                         |            |
| Celle bloc              | cate e formule n                         | ascoste hanno                  | effetto so                 | lo se il fogli          | 0          |
| li lavoro i             | é protetto, Per p                        | roteggere un                   | roglio di lav              | voro sceglie            | re         |
| comand                  | o Protezione dal i                       | menu Strumer                   | iti e quindi               | il comando              |            |
| roteggi f               | o Protezione dal<br>loglio. L'immission  | menu Strumer<br>ie di una pass | nti e quindi<br>word è fac | il comando<br>oltativa. |            |
| comand<br>roteggi f     | o Protezione dal<br>l'oglio. L'immission | menu Strumer<br>ie di una pass | iti e quindi<br>word è fac | il comando<br>oltativa. |            |
| l comandi<br>Proteggi f | o Protezione dal<br>l'oglio. L'immission | menu Strumer<br>le di una pass | vtie quindi<br>word è fac  | il comando<br>oltativa. |            |
| l comandi<br>Proteggi f | o Protezione dal<br>l'oglio. L'immission | menu Strumer<br>le di una pass | vti e quindi<br>word è fac | ii comando<br>oltativa. |            |
| l comandi<br>Proteggi f | o Protezione dal i<br>oglio. L'immission | menu Strumer<br>le di una pass | iti e quindi<br>word è fac | i comando<br>oltativa.  |            |
| l comand<br>Proteggi f  | o Protezione dal i<br>oglio. L'immission | menu Strumer<br>ne di una pass | iti e quindi<br>word è fac | i comando<br>oltativa.  |            |

|   | F1 | • = | =PRODO | TTO(((A1+0 | C1)/B1)*D | 1)   |
|---|----|-----|--------|------------|-----------|------|
|   | A  | В   | С      | D          | Е         | F    |
| 1 | 5  | 6   | 8      | 9          |           | 19,5 |

Se dopo aver sudato a lungo su una formula non voglio che altri la copino senza il mio permesso Excel mi consente di nasconderla.

Clicchiamo con il pulsante destro sulla cella dove è contenuta la formula scegliamo **Formato cella** e portiamoci nell'ultima cartella **Protezione** clicchiamo su **Nascosta** per abilitare questa funzione e clicchiamo OK.

| Str  | umenti Dati Finestra 2       |   |                                         |
|------|------------------------------|---|-----------------------------------------|
| ABC. | Controllo ortografia F7      |   | 🕴 👬 🛍 🚯 100% 🔹 😨 🖕                      |
|      | Condividi aree di lavoro     |   | 目 寥 € % 000 % # 谭 谭                     |
|      | Protezione                   | ٠ | Proteggi <u>f</u> oglio                 |
|      | Collaborazione in linea      |   | Proteggi cartella di lavoro             |
|      | Pergonalizza<br>Opzioni<br>V |   | Proteggi e condividi cartella di lavoro |

La funzione cella nascosta è abilitata solo se il foglio di lavoro è protetto.

Clicchiamo sul menù Strumenti > Proteggi foglio...,

| Proteggi foglio                            | ? ×     | la f         |
|--------------------------------------------|---------|--------------|
| Proteggi foglio di lavoro per<br>Contenuto |         | trov<br>clic |
| ✓ Oggetti ✓ Scenari                        |         | 1            |
| Password (facoltativa):                    |         |              |
| OK                                         | Annulia | Blo          |

la finestra Proteggi foglio ci permette di decidere se proteggere tutte le opzioni del foglio o solo alcune, nella stessa finesatra viamo il campo password, possiamo anche lasciarlo bianco, se digitiamo una parola Excel ci chiedera di ripeterla per controllo, chiamo l'OK.

|   | F1 | - = | : |   |   |      |
|---|----|-----|---|---|---|------|
| 8 | A  | В   | C | D | E | F    |
| 1 | 5  | 6   | 8 | 9 |   | 19,5 |

L'operazione della formula continuerà ad essere eseguita ma non comparirà più nellla barra degli strumenti.

ccare una o più celle

| Formato c | elle                                                                                                    | 90        |                                                                   |                                                                  | <u>? ×</u>            |
|-----------|----------------------------------------------------------------------------------------------------|-----------|-------------------------------------------------------------------|------------------------------------------------------------------|-----------------------|
| Numero    | Alineamento<br>taj<br>sta<br>cate e formule n<br>e protetto. Per<br>o Protezione dal<br>loglio. L'immissio | Carattere | Bordo<br>effetto so<br>oglio di las<br>ti e quindi<br>word è faco | Mativo<br>No se il fogli<br>oro sceglie<br>I comando<br>Jtativa. | Protezione<br>o<br>re |
|           |                                                                                                    |           |                                                                   | ок                                                               | Annulia               |

Quando prepariamo un foglio che deve essere usato da altri c'è il pericolo che digitando nel punto sbagliato cancellino una formula, per evitare questo problema possiamo bloccare le celle che vogliamo proteggere da errori.

|   | A1 | • = | 5 |   |   |      |
|---|----|-----|---|---|---|------|
|   | Α  | B   | C | D | E | F    |
| 1 | 5  | 6   | 8 | 9 |   | 19,5 |

Il blocco delle celle è abilitato solo se il foglio di lavoro è protetto. Prima di proteggere il foglio dobbiamo specificare quale celle

sbloccare, Excel normalmente blocca tutte le celle con il foglio protetto, perciò selezioniamo quelle che vogliamo sbloccate, clicchiamo sopra con il pulsante destro scegliamo Formato cella e portiamoci nell'ultima cartella Protezione clicchiamo su Bloccata in modo da disabilitare il blocco e rendere la cella libera clicchiamo quindi su OK. Provvediamo ora a proteggere il foglio clicchiamo sul menù Strumenti > Proteggi foglio..., la finestra Proteggi foglio ci permette di decidere se proteggere tutte le opzioni del foglio o solo alcune, nella stessa finesatra troviamo il campo password, possiamo anche lasciarlo bianco, se digitiamo una parola Excel ci chiedera di ripeterla per controllo, clicchiamo l'OK.

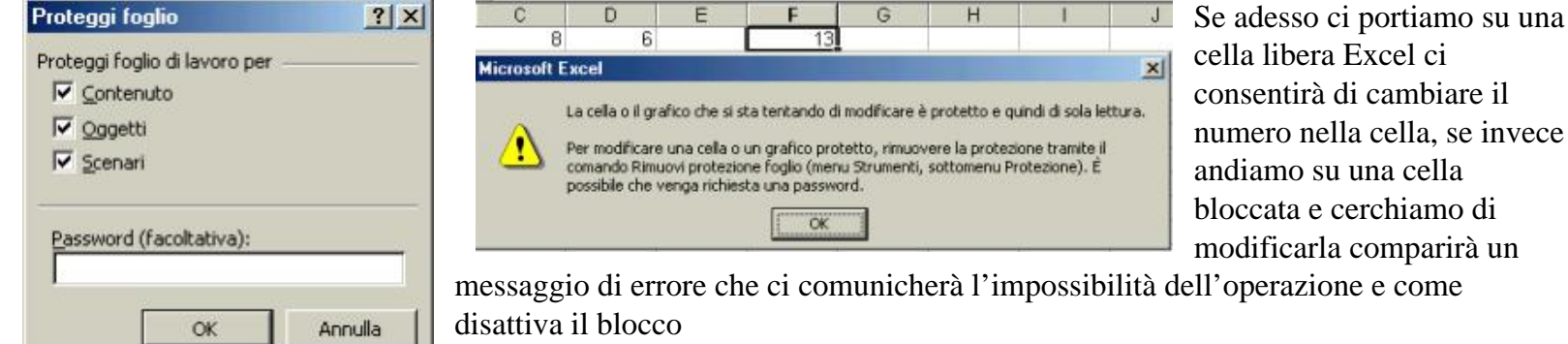

Funzioni e autocomposizione.

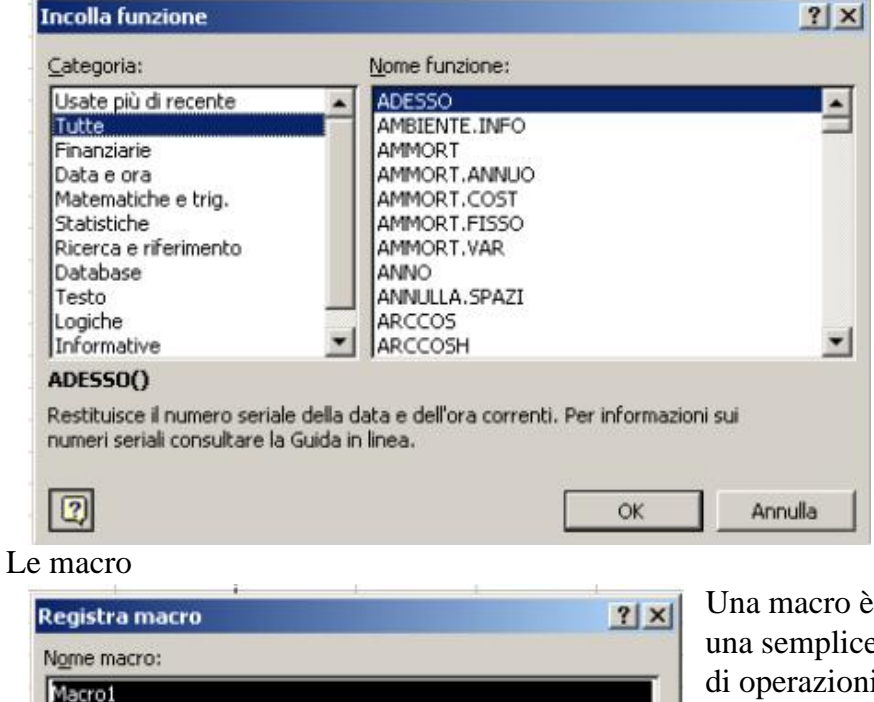

Memorizza macro in:

**OK** 

Ouesta cartella di lavoro

\*

Annulla

Una funzione è una formula predefinita che riceve uno o più valori, detti argomenti, li elabora e produce come risultato uno o più valori.

La sintassi è: =Funzione(arg1; arg2; argN).

Gli argomenti possono essere a loro volta funzioni sino ad arrivare a sette livelli di nidificazione. Per utilizzare tutte le funzioni disponibili in Excel si utilizza l'Autocomposizione funzione richiamabile dal menù Inserisci tramite il comando Funzione.

Si sceglie nella categoria adatta la funzione prescelta e tramite il tasto Avanti si passa alla seconda fase dove si aprirà il risolutore che ci guiderà nella composizione della funzione.

Una macro è un insieme di comandi che eseguono una serie di operazioni ed è richiamabile con un nome od una semplice combinazione di tasti. Per creare una macro bisogna effettuare una registrazione della sequenza di operazioni necessarie per portare a termine una operazione complessa.

Per registrare una macro bisogna scegliere il comando Registra macro dal menù Strumenti.

Dopo aver premuto il tasto Ok inizia la registrazione della macro che può essere terminata cliccando sull'icona termina macro apparsa sullo schermo.

▼ Interr×

| Macro1 | 3        | Esegui                      |
|--------|----------|-----------------------------|
| Macro1 | <u>×</u> | Annulla                     |
|        |          | Incremento                  |
|        |          |                             |
|        |          | Modifica                    |
|        |          | Mo <u>d</u> ifica<br>Crea   |
|        |          | Modifica<br>Crea<br>Elimina |

Per eseguire la macro si può scegliere il comando Macro dal menù Strumenti.

Scelta rapida da tastiera: CTRL+

Macro registrata il 21/10/2001 da Domingaster

Descrizione:

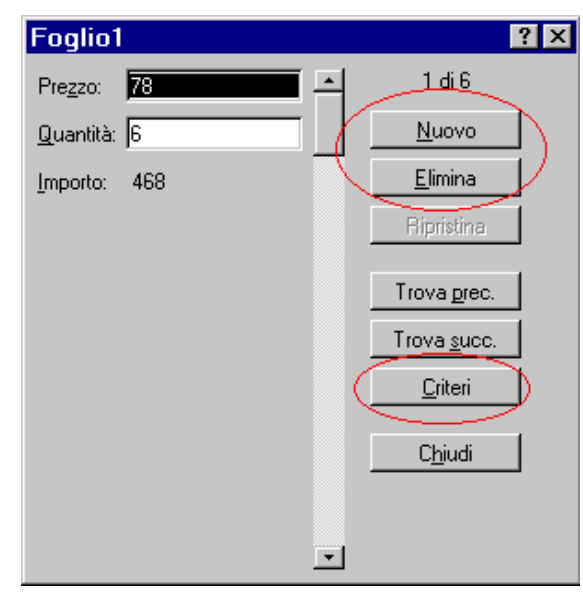

Un elenco o database è una serie di celle i cui dati vengono visti come insieme di record (righe) e campi (colonne). Per creare un elenco trattabile con Excel bisogna rispettare alcune regole:

un solo elenco per foglio di lavoro;

separare con una riga o colonna vuota l'elenco da altri dati;

inserire le etichette di colonna nella prima riga dell'elenco;

formattare le etichette in modo diverso dai dai dati;

non inserire righe vuote sotto la prima;

inserire dati omogenei;

usare lo stesso formato per tutti i dati di una stessa colonna;

non inserire spazi davanti ai dati nelle celle.

Per gestire il database, una volta inserito come per un qualsiasi foglio di lavoro, si utilizza il comando Modulo del menù Dati.

| Ordina                                                                      |                                                                      | ? >             |
|-----------------------------------------------------------------------------|----------------------------------------------------------------------|-----------------|
| Ordin <u>a</u> per<br>Prezzo                                                | <ul> <li>○ <u>C</u>rescente</li> <li>● <u>D</u>ecrescente</li> </ul> | OK<br>Annulla   |
| Quindi per                                                                  | <ul> <li>C<u>r</u>escente</li> <li>D<u>e</u>crescente</li> </ul>     | <u>O</u> pzioni |
| Quindi per                                                                  | <ul> <li>Cre<u>s</u>cente</li> <li>Decresce<u>n</u>te</li> </ul>     | Ī               |
| Elenco<br>© Con riga di intestazione<br>© Senza riga di in <u>t</u> estazio | e<br>ine                                                             | ]               |

Se non si conosce a priori il record da modificare si possono effettuare ricerche, anche attraverso operatori logici, tramite il bottone criteri.

Per ordinare i dati di un elenco si utilizza il comando Ordina dal menù Dati.

Per prendere in considerazione solo un sottoinsieme dei dati si può usare un filtro automatico tramite il comando Filtro del menù Dati.

| Α        | В                       |   | С            | D         |
|----------|-------------------------|---|--------------|-----------|
|          | Prezzo                  | - | Quantità 📃 🖵 | Importo 📃 |
| []       | utto)                   | • | 12           | 1080      |
| <u> </u> | Anni TU)<br>oroonoliano |   | 6            | 468       |
| 12       | ersonalizza.            | 4 | 9            | 603       |
| 45       | 5                       |   | 4            | 268       |
| 67       | ,                       | _ | 6            | 270       |
| 90       | )<br>]                  | Ţ | 5            | 60        |
|          |                         | _ |              |           |
|          |                         |   |              |           |

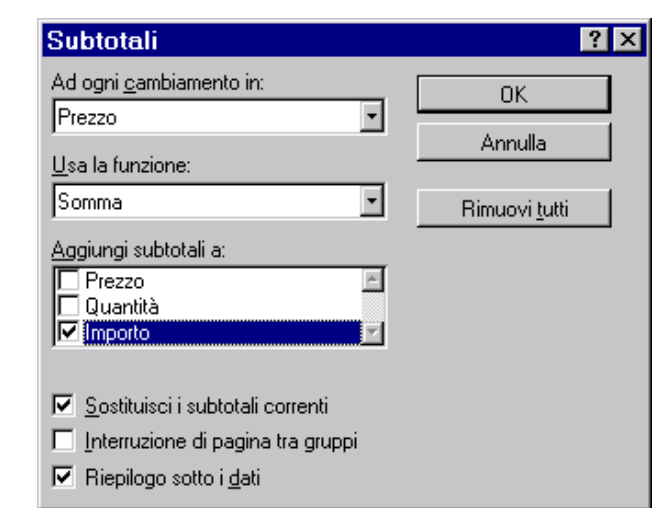

#### Il filtro può anche essere personalizzato.

| F                                                                                              |               |
|------------------------------------------------------------------------------------------------|---------------|
| Personalizza filtro automatico                                                                 | ? ×           |
| Mostra le righe dove:<br>Prezzo                                                                | OK<br>Annulla |
|                                                                                                |               |
| Usa ? per rappresentare un carattere singolo<br>Usa * per rappresentare una serie di caratteri |               |

Si possono anche creare dei subtotali automatici dei dati nell'elenco tramite il comando Subtotali dal menù Dati.

### I grafici

|   | A         | B     | С     | D     | E     |
|---|-----------|-------|-------|-------|-------|
| 1 | Giorno    | Lordo | % Iva | lva   | Netto |
| 2 | Lunedi    | 1000  | 20    | 200   | 800   |
| 3 | Martedì   | 700   |       | 140   | 560   |
| 4 | Mercoledì | 500   |       | 100   | 400   |
| 5 | Giovedì   | 930   |       | 186   | 744   |
| 6 | Venerdì   | 400   |       | 80    | 320   |
| 7 | Sabato    | 533   |       | 106,6 | 426,4 |
| 1 | Sabato    | 533   |       | 106,6 | 4     |

Il modo più comodo per creare un grafico nel foglio di lavoro è utilizzare il pulsante autocomposizione grafico della barra degli strumenti, o il comando Grafico dal menù Inserisci, dopo aver selezionato l'intervallo interessato, per selezionare due colonne diverse abbiamo selezionato prima la colonna Giorno e poi tenendo premuto il tasto CTRL (Control) sulla tastiera con il mouse abbiamo selezionato la colonna Lordo.

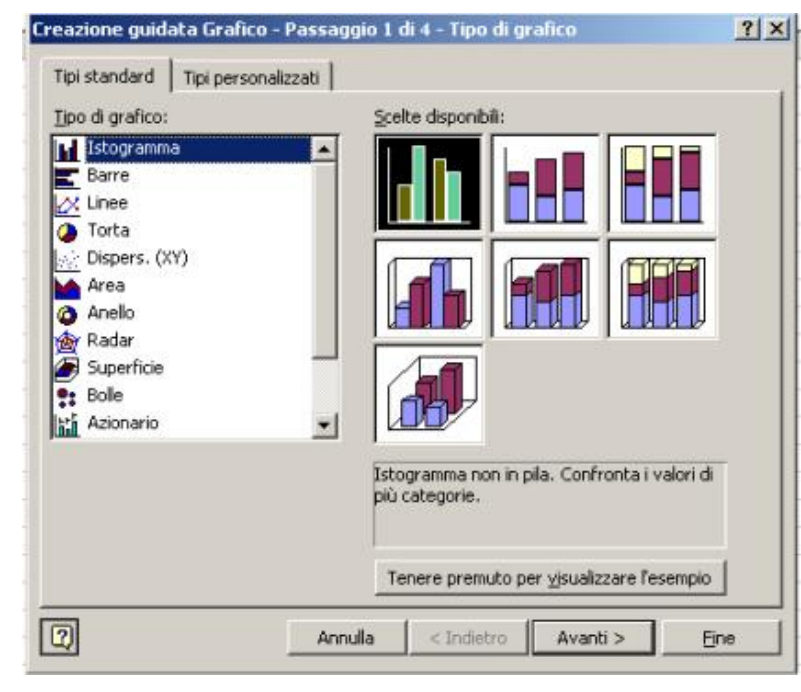

Vediamo l'autocomposizione grafico per questa selezione

Per avere un'anteprima di come verrà il nostro grafico premiamo

Tenere premuto per visualizzare l'esempio

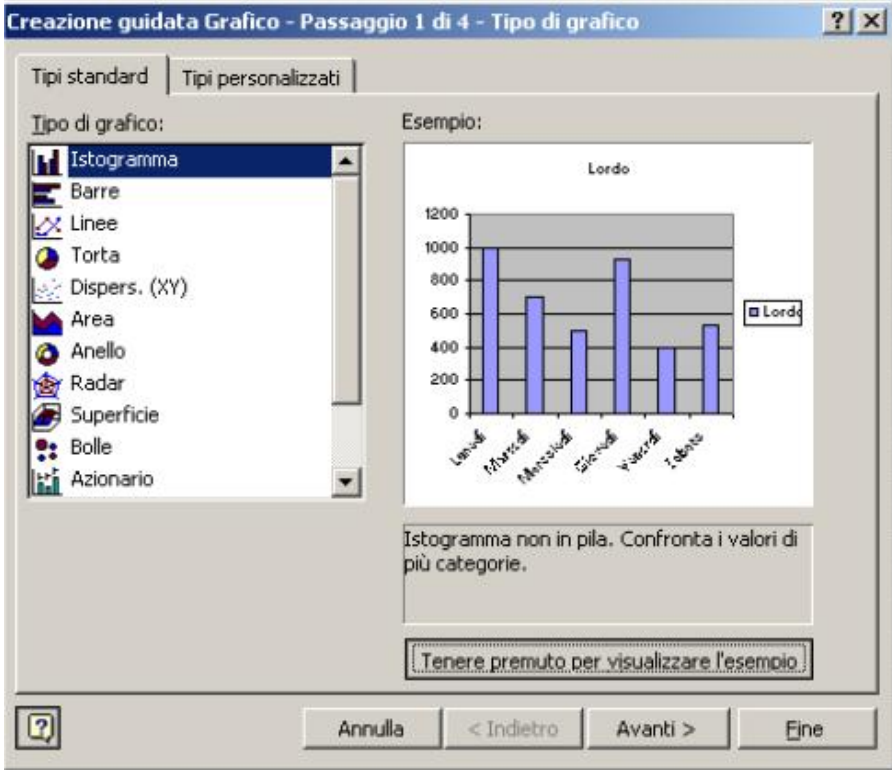

Ecco l'anteprima del nostro grafico.

Lasciamo il pulsante e premiamo Avanti

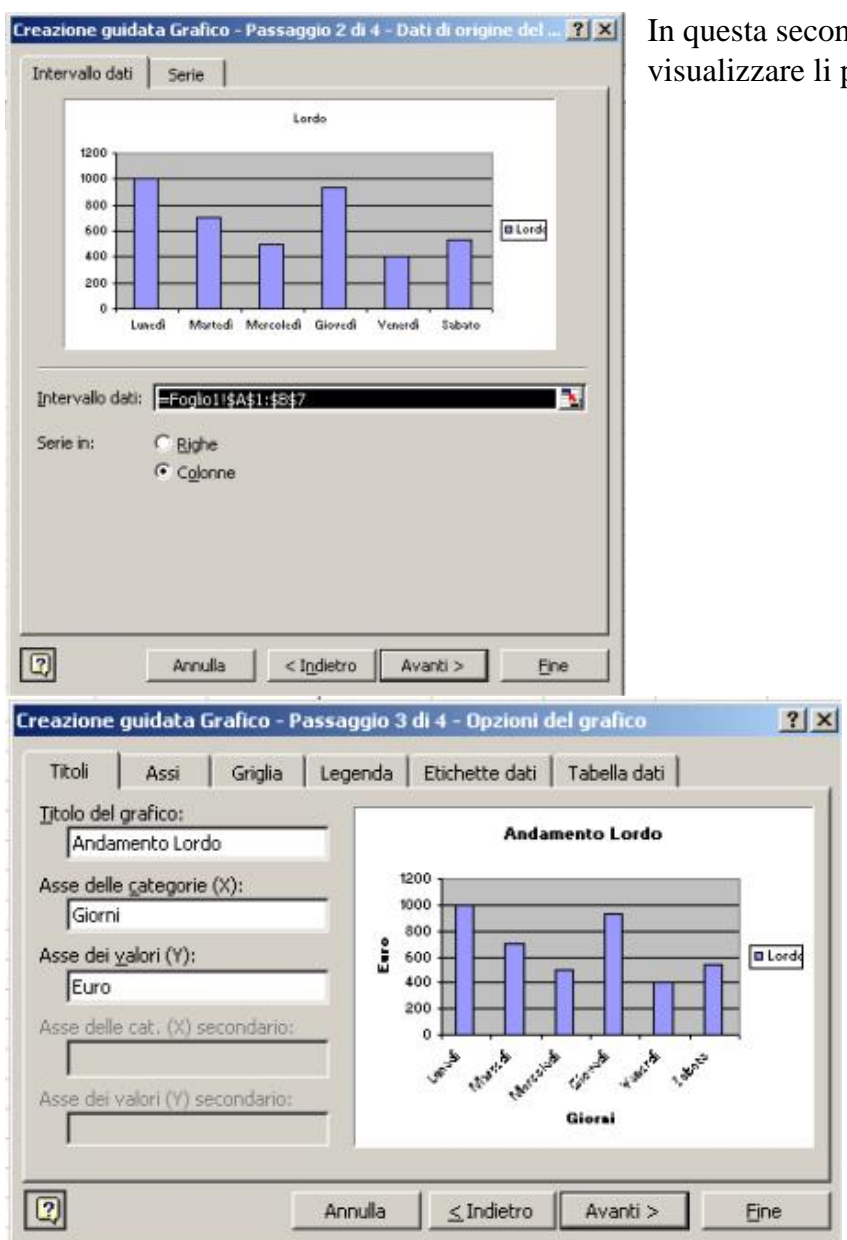

In questa seconda schermata vediamo il grafico e l'origine dei dati, se il grafico non rispetta i dati che volevamo visualizzare li possiamo modificare, premiamo Avanti per continuare

Il terzo passaggio ci permette di impostare delle modalità che semplificano la lettura del nostro grafico.

Nella prima cartella Titoli possiamo dare un nome al nostro grafico e agli assi cartesiani quando abbiamo finito non diamo Invio ma spostiamoci con il mouse, perché l'Invio chiuderebbe il grafico

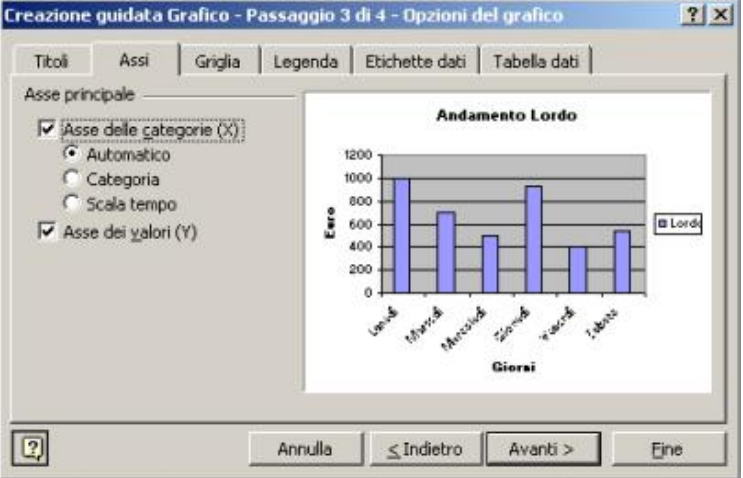

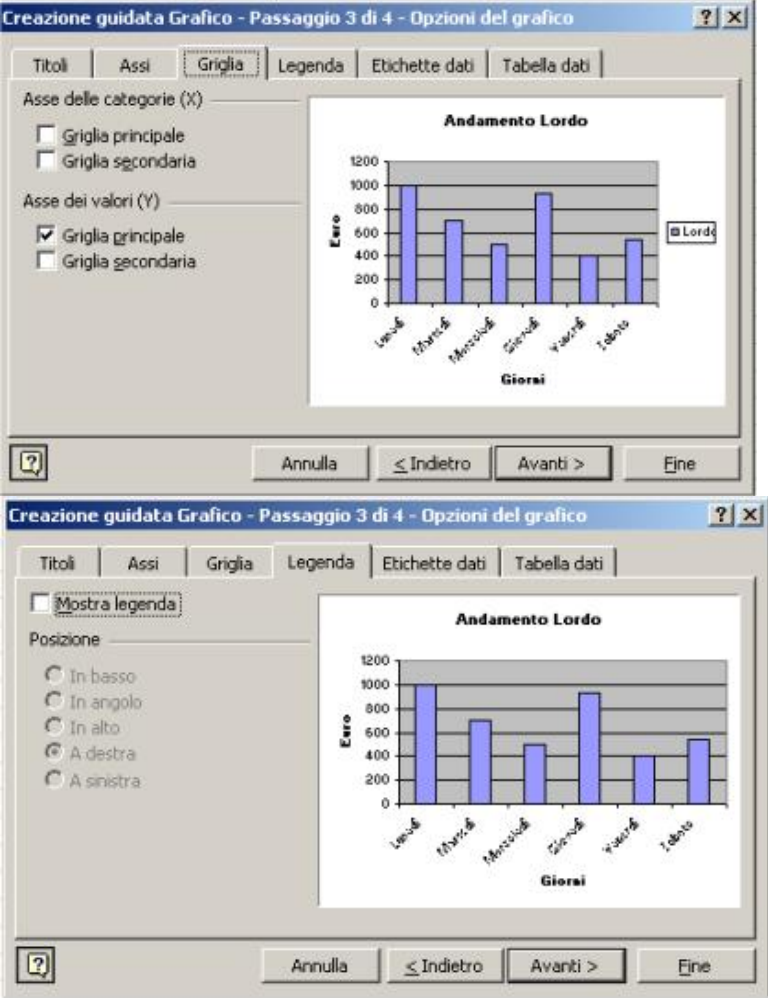

Nella finestra Assi possiamo scegliere se visualizzare le etichette e come impostarle

La finestra Griglia permette di decidere quali e quante griglie inserire nel nostro grafico per migliorarne la lettura

In un grafico la Legenda serve quando si hanno più serie di dati , nel nostro caso possiamo disattivarla.

Quando è attiva la legenda possiamo anche decidere dove posizionarla nel nostro grafico

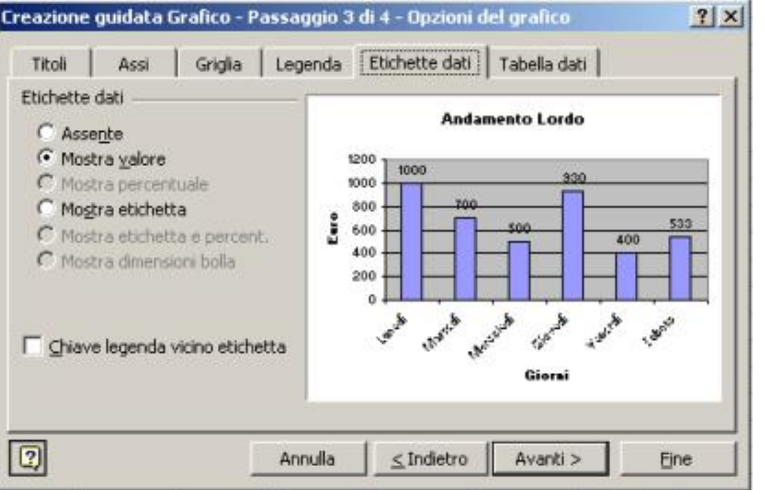

In Etichette Dati abbiamo a disposizione varie opportunità . stiamo attenti però a non riempire di troppe scritte il nostro grafico al punto di renderlo inleggibile

| Creazione g                  | uidata (            | Grafico - Pa         | assaggio 3            | 3 di 4 - Opzion                      | i del grafico | ?                     | ×      |
|------------------------------|---------------------|----------------------|-----------------------|--------------------------------------|---------------|-----------------------|--------|
| Titoli                       | Assi                | Griglia              | Legenda               | Etichette dati                       | Tabella dati  |                       |        |
| ₩ostra                       | tabella d           | <b>ati</b><br>jenda  | Esto                  | And                                  | lamento Lordo | 400<br>533<br>400<br> |        |
| Creazione o<br>Posiziona gra | guidata<br>afico: — | Grafico - P          | Annulla<br>assaggio 4 | <u>≤</u> Indietro<br>di 4 - Posizion | Avanti >      | <u> </u>              |        |
|                              | • •                 | rea <u>n</u> uovo fo | glio: <b>Gr</b> e     | fico1                                |               |                       | n<br>S |
|                              | 00                  | ome oggetto          | in: Fog               | plio 1                               |               | •                     | n<br>v |

< Indietro

Avanti >

Fine

Annulla

2

L'ultima cartella del terzo passaggio permette di inserire la tabella con i dati che abbiamo selezionato insieme al grafico. A questo punto clicchiamo Avanti

Siamo arrivati alla fine della creazione del nostro grafico, vi consiglio soprattutto le prime volte in Posiziona grafico di usare l'opzione Crea nuovo foglio in modo da poterlo cancellare facilmente se non vi piace, in generale un grafico su un foglio separato è più grosso e più leggibile. Se scegliete l'opzione Crea come oggetto in il grafico verrà posizionato nel foglio nella posizione e nella dimensione che deciderete voi disegnando con il mirino che apparirà sul foglio un rettangolo a vostro piacimento che è comunque ridimensionabile.

Premiamo Fine per far creare il grafico ad Excel

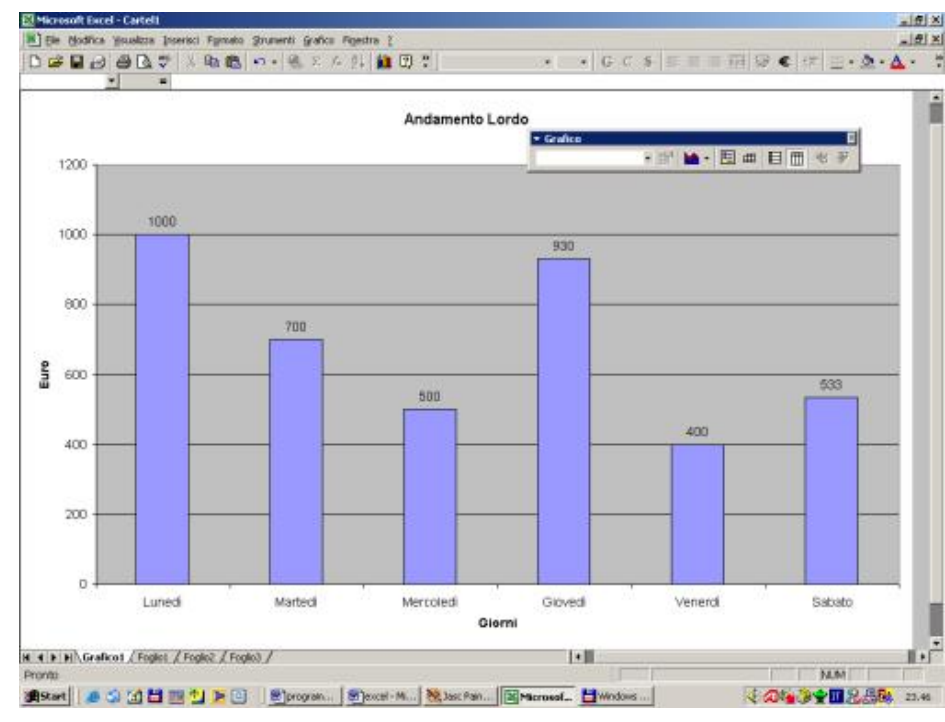

Ecco il risultato del nostro lavoro, la barra che compare ci servirà per le modifiche.

Per modificare un grafico successivamente basta fare doppio click su di esso e utilizzare la barra degli strumenti che appare.

Inoltre è possibile modificare il grafico attivo tramite i comandi nel menù Inserisci. Ad esempio posso aggiungere un titolo alle assi tramite il comando Titoli.

Si può anche modificare il tipo di grafico tramite il comando Tipo di grafico del menù Formato.

Per inserire nuovi dati in un grafico basterà utilizzare il comando Nuovi dati dal menù Inserisci, o alternativamente selezionare i dati e trascinarli sul grafico. Nel caso di dati tridimensionali posso migliorare la visione del grafico tramite il comando Visualizzazione 3D del menù scelta rapida.

Oltre a modificare i caratteri generali del grafico (si ricorda che per farlo il grafico deve essere attivato tramite doppio click) posso modificare i singoli elementi che lo

costituiscono (titoli legende e serie) tramite un doppio click su di essi.

# Un Menù per la nostra cartella

Molte volte ci troviamo a lavorare con cartelle che contengono una decina di fogli e diventa difficile muoversi tra essi possiamo usare i collegamenti trattando la nostra cartella come un sito Internet usando i collegamenti ipertestuali vediamo come fare.

| in rise | - 1 | 0 - ( | GC S |         |               | 97€        | % 000 % | :23   | 使使     | 1         | 3 - A |    | Promp |   |
|---------|-----|-------|------|---------|---------------|------------|---------|-------|--------|-----------|-------|----|-------|---|
| A1      | -   | =     |      |         |               |            |         |       |        |           |       |    |       |   |
| A       | B   | C     |      | D       | E             | F          | G       | 3     | H      | 1         | J     | 신상 | K     | L |
|         |     |       |      |         |               |            |         |       |        |           |       |    |       |   |
|         |     |       |      | Formate | o celle       |            |         |       |        |           | ? ×   |    |       |   |
|         |     |       |      | -       | Alleren       | un la      |         | -     | Maller | . I put   | and I |    |       |   |
|         |     |       |      | Numer   | ro   Aninea   | mento   Ca | rattere | borge | Piouv  | o   Proce | azone |    |       |   |
| -       |     |       |      | Ombre   | iggiatura cel | la         |         |       |        |           |       |    |       |   |
|         |     |       |      |         | Nessun c      | olore      |         |       |        |           |       |    |       |   |
|         |     |       |      |         |               |            |         |       |        |           |       |    |       |   |
|         |     |       |      |         |               | +++        |         |       |        |           |       |    |       |   |
|         |     |       |      |         |               |            |         |       |        |           |       |    |       |   |
|         |     |       |      |         |               |            |         |       |        |           |       |    |       |   |
|         |     |       |      |         |               |            |         |       |        |           |       |    |       |   |
|         |     |       |      | 111     |               |            | Esemp   | 0     |        |           |       |    |       |   |
|         |     |       |      |         |               |            |         |       |        |           |       |    |       |   |
|         |     |       |      |         |               |            |         |       |        |           |       |    |       |   |
|         |     |       |      |         |               |            |         |       |        |           |       |    |       |   |
|         |     |       |      | Motiv   | /0:           | •          |         |       |        |           |       |    |       |   |
|         |     |       |      | Motiv   | /0:           | *          |         |       |        |           | -4    |    |       |   |
|         |     |       |      | Motiv   | /0:           | •          |         |       |        |           |       |    |       |   |
|         |     |       |      | Motiv   | /0:           | ×          |         |       |        |           |       |    |       |   |
|         |     |       |      | Moti    | /0:           |            |         |       | ок     | ]An       | nulla |    |       |   |

Inseriamo un foglio vuoto nella nostra cartella cliccando su **Inserisci > Foglio di lavoro** e rinominiamolo Menù, selezioniamo poi tutte le celle visibili del foglio più tre colonne e quattro righe, clicchiamo sulla selezione con il tasto e scegliamo Formato celle, nella cartellina Motivo impostiamo il colore preferito

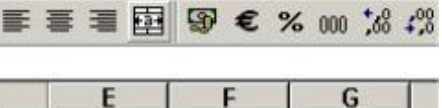

Selezioniamo le celle da E2 e G2 e premiamo il pulsante 📴 per unire le celle e poter centrare la scritta

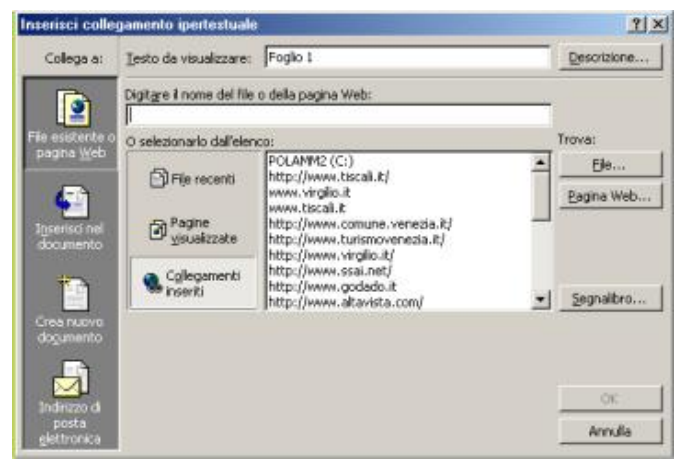

Clicchiamo poi sulla cella E4 e digitiamo Foglio 1 selezioniamo poi la scritta e clicchiamo su e per aprire la finestra del Collegamento ipertestuale, in questa finestra possiamo scegliere qualsiasi collegamento anche ad un

altro File, nel nostro caso clicchiamo su

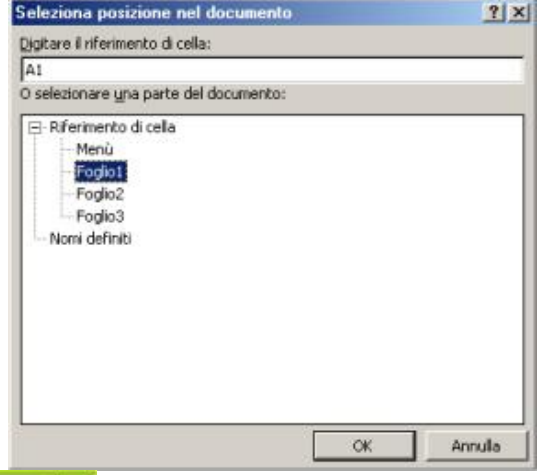

La finestra Seleziona posizione nel documento ci mostra i fogli esistenti ed eventualmente i nomi definiti riguardanti selezioni o celle, selezioniamo Foglio 1 e diamo OK

| nserisci colle                                                  | gamento ipertestuale                     | 9                                                                                                    | <u>? ×</u>                |
|-----------------------------------------------------------------|------------------------------------------|----------------------------------------------------------------------------------------------------|---------------------------|
| Collega a:                                                      | Testo da visualizzare:                   | Foglio 1                                                                                                    | Descrizione               |
| 2                                                               | Digitgre il nome del file<br>#Foglio1!A1 | o della pagina Web:                                                                                                    |                           |
| File esistente o                                                | O selezionarlo dall'eler                 | nco:                                                                                                    | Trova:                    |
| Inserisci nel<br>documento                                      | Pagine<br>Visualizzate                   | POLAMM2 (C:)<br>http://www.biscal.it/<br>www.virgilo.it<br>www.tiscal.it<br>http://www.comune.venezia.it/<br>http://www.turismovenezia.it/<br>http://www.sirgilo.it/<br>http://www.ssai.net/ | A Ele<br>Pagina Web       |
| Crea nuovo<br>dogumento<br>Indirizzo di<br>posta<br>elettronica | nserb                                    | http://www.godado.it<br>http://www.altavista.com/                                                                                                    | Segnalbro      OK Annulla |

Torneremo alla finestra collegamento ipertestuale e noteremo che ora compare il nostro foglio 1 clicchiamo OK

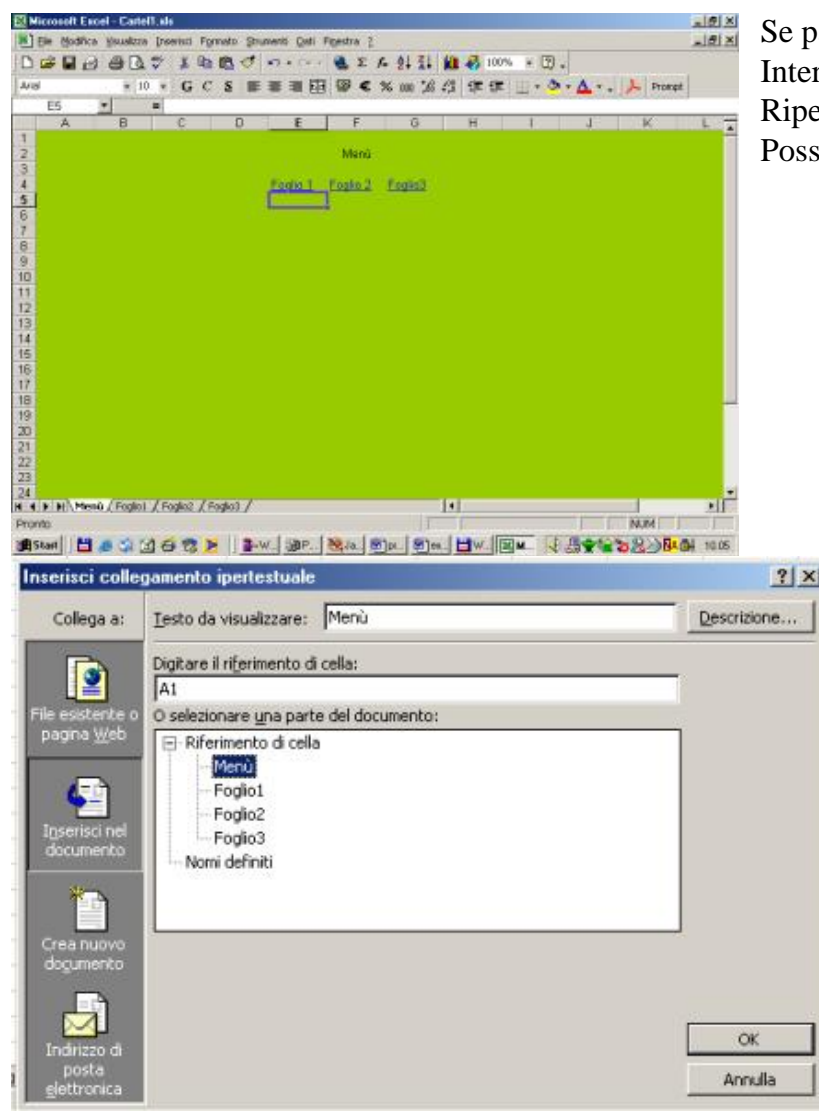

Se passiamo il mouse sopra il nome Foglio 1 il mouse prenderà l'aspetto di una manina come nelle pagine Internet .

Ripetiamo l'operazione per il Foglio 2 e il Foglio 3.

Possiamo ora cliccando sul nome del Foglio andarci rapidamente

Si pone ore il problema di come tornare al menù, identifichiamo una cella vuota nei nostri fogli possibilmente nelle righe del titolo dove posizionare un collegamento al Menu, clicchiamoci sopra e

digitiamo Menù. Clicchiamo su Se per stabilire il collegamento ipertestuale, e selezioniamo Menù premendo poi OK

Abbiamo così creato un collegamento di ritorno a Menù, premiamo ora il tasto destro e scegliamo copia, a questo punto incolliamo il collegamento in tutti i nostri fogli e avremo un modo rapidissimo per sfogliare la nostra cartella.

| G1 | - | = | Menù |                 |   |   |      |
|----|---|---|------|-----------------|---|---|------|
| A  | В |   | С    | D               | E | F | G    |
| 3  |   | 5 | -2   | Numero Negativo |   |   | Menù |

Inserisci cartina

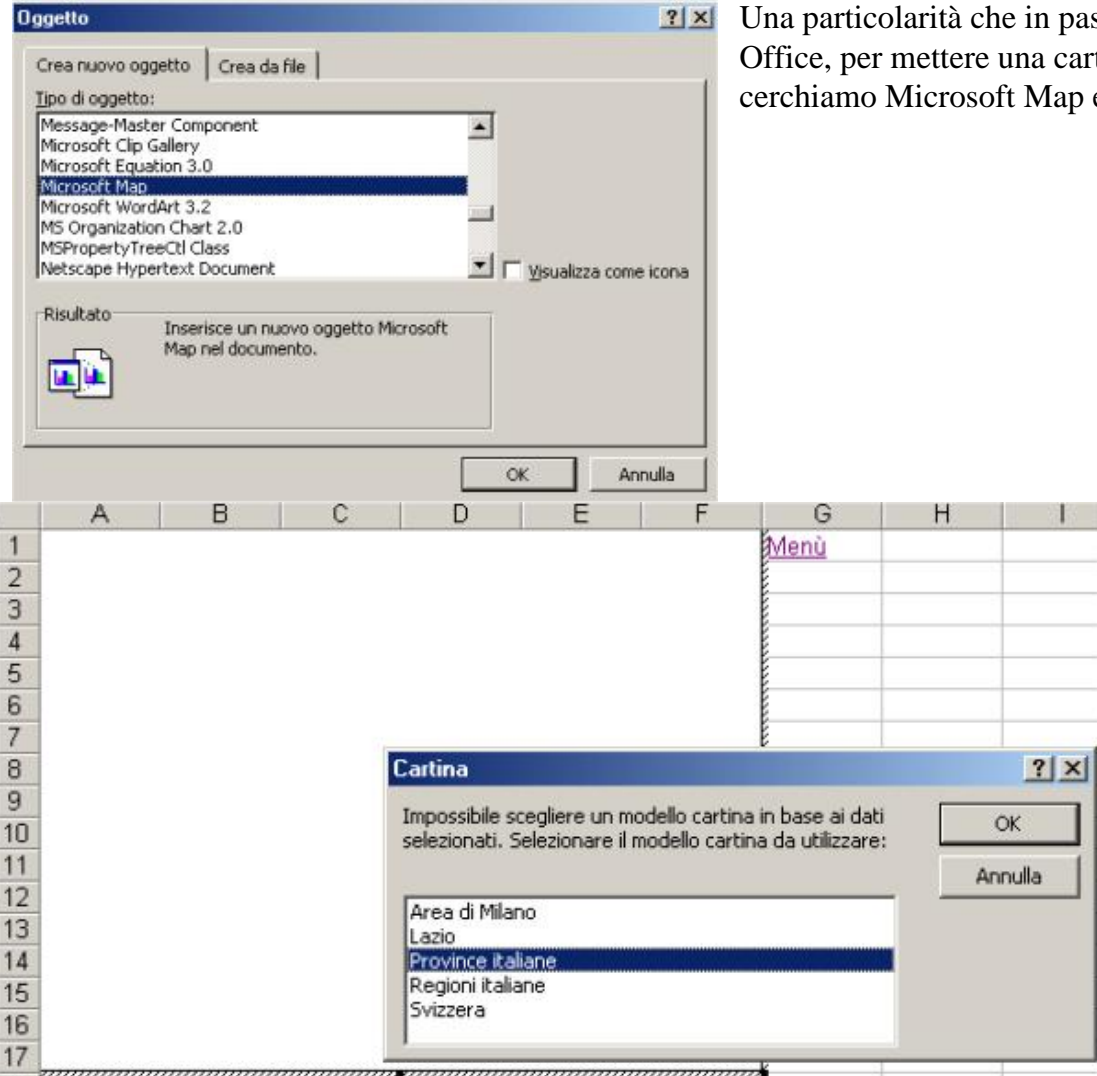

Una particolarità che in passato era solo di Excel e ora è disponibile per tutte le applicazioni del pacchetto Office, per mettere una cartina nel nostro foglio clicchiamo su **Inserisci > Oggetto** e nella finestra Oggetto cerchiamo Microsoft Map e selezioniamolo premiamo OK per entrare nella creazione cartina

Apparirà un rettangolo bianco sul nostro foglio con sovrapposta la finestra Cartina, scegliamo una cartina e diamo OK

| ysbie .                               | Colore Inea       | OK:     |
|---------------------------------------|-------------------|---------|
| Aeroporti Ralani                      | Automatico        | Annulla |
| Codici di avviamento postale italiani | C Personalizzato: | Applung |
|                                       | - 10 ·            | Elmina  |

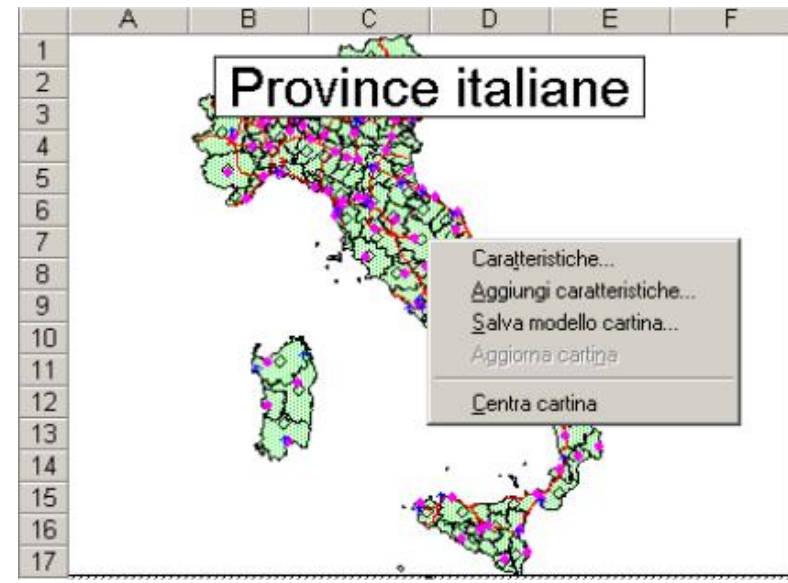

La nostra cartina è pronta, possiamo ridimensionarla attraverso le maniglie come una qualunque immagine e ciccandoci sopra con il tasto destro possiamo aggiungere o togliere delle caratteristiche cioè delle indicazioni aggiuntive

| Aggiungi caratteristiche                                                                                                  |   | ? ×     |
|----------------------------------------------------------------------------------------------------|---|---------|
| Caratteristiche da aggiungere:                                                                                            |   | ок      |
| Città italiane<br>Città svizzere<br>Codici di avviamento postale<br>Comuni del Lazio<br>Esempio città di Milano<br>Europa | 1 | Annulla |

## Stampa in Excel

| Pagina       Margini       Intestaz./Piè di pag.       Foglio         Orientamento       A       © Verticale       A       © Orizzontale         Proporzioni       Opzioni       Opzioni       Opzioni         © Imposta al:       100 *       % della dimensione normale       Opzioni         © Adjatta a:       1 *       pag. di largh. per       1 *       di alt. | and an |
|----------------------------------------------------------------------------------------------------|--------|
| Proporzioni       Opzioni         Imposta al:       100 🔹 % della dimensione normale         Addatta a:       1 🔹 pag. di largh. per 1 🚖 di alt.                                                                                                    |        |
| <ul> <li>Imposta al: 100 ★ % della dimensione normale</li> <li>Addatta a: 1 ★ pag. di largh. per 1 ★ di alt.</li> </ul>                                                                                                    | 1      |
| C Agatta a: 1 🌧 pag. di largh. per 1 🌧 di alt.                                                                                                    |        |
|                                                                                                    |        |
| Dimensioni: A4 297 × 210 mm                                                                                                    |        |
| Qualità stampa:                                                                                                    |        |
| Numero prima pagina: Automatica                                                                                                    |        |
| OK Annu                                                                                                    | lla    |

| Microsoft Excel - Cartell          | ) Impost.). Mare Anteprima | Interruptioni di pag   challe) [9] | -ax Per |
|------------------------------------|----------------------------|------------------------------------|---------|
|                                    |                            | •                                  | -       |
|                                    |                            |                                    |         |
|                                    |                            |                                    |         |
|                                    |                            |                                    |         |
|                                    |                            |                                    |         |
|                                    |                            |                                    |         |
|                                    |                            |                                    |         |
| Anteprima di stampa: pagina 1 di 1 | (10)                       |                                    |         |

| anabi una ar aminibar baidura | (10)                            |                  |                 | ( press) |
|-------------------------------|---------------------------------|------------------|-----------------|----------|
| 🕱 Start 🛛 🕭 🖏 🙆 📐             | Excel 2 - Microso Microsoft Exe | Managine - Paint | 💾 Windows Comma |          |

ottimizzare al meglio il risultato di una stampa in Excel è meglio, quando si prepara un foglio per la prima stampa, passare attraverso l'anteprima di stampa clicchiamo

su coppure dal menù File >Anteprima di stampa, questa finesta è ricca di impostazioni, nel nostro esempio i primi due tasti (1 e 2) sono disattivati perché il nostro foglio è stampabile in un solo foglio, lo Zoom (3) ci permette di permette di visualizzare il foglio nella sua interezza o controllare i particolari.

Il tasto Imposta (5) apre la finestra Imposta pagina per farci scegliere l'orientamento della pagina se Verticale o Orizzontale, nella parte di finestra Proporzioni troviamo i comandi peculiari di Excel per impostare l'eventuale ridimensionamento in percentuale del foglio di lavoro o eventualmente un suo ingrandimentoad un

numero da noi stabilito di fogli, possiamo anche aprire le opzioni della stampante predefinita direttamente dal tasto

| oosta pagina       |                            |                         | <u>?</u> × |
|--------------------|----------------------------|-------------------------|------------|
| Pagina Margini     | Intestaz./Piè di pag.      | Foglio                  |            |
|                    | Superiore:                 | Intestazione:           |            |
| Sinistro:          |                            | Destro:                 | Opzioni    |
| entra nella nagina | Inferiore:                 | Piè di pagina:<br>1,3 ▲ |            |
| Crizzontalmer      | nte 🗖 <u>V</u> erticalment | e                       |            |
|                    |                            |                         | OK Annulla |

| ella seconda cartellina di questa finestra (Marg     | gini) impostiamo i qu  | attro margini della pagina |
|------------------------------------------------------|------------------------|----------------------------|
| serendone la misura e controllando l'anteprim        | a, è possibile centrar | e il nostro foglio nella   |
| mposta pagina                                        | <u>? ×</u>             | pagina                     |
| Pagina Margini Intestaz./Piè di pag. Foglio          |                        |                            |
|                                                      |                        |                            |
|                                                      |                        |                            |
| Intestazione:                                        |                        |                            |
| (nessuno)                                            | Opzioni                |                            |
|                                                      |                        |                            |
| Personalizza intestazione Personalizza pie di pagina |                        |                            |
| Piè di pagina:                                       |                        |                            |
| (nessuno)                                            |                        |                            |

OK

Annulla

L'Intestazione /Piè di pagina

## Nascondere una formula

| Formato celle     ?       Numero     Alineamento     Carattere     Bordo     Motivo     Protezione       Image: state state s | F1       = =PRODOTTO(((A1+C1)/B1)*D1)         A       B       C       D       E       F         1       5       6       8       9       1         Clicchiamo con il pulsante destro sulla cella dove è cont<br>nell'ultima cartella <b>Protezione</b> clicchiamo su <b>Nascosta</b> | Se dopo aver sudato a lungo su una formula non voglio che<br>altri la copino senza il mio permesso Excel mi consente di<br>nasconderla.<br>ntenuta la formula scegliamo <b>Formato cella</b> e portiamoci<br><b>a</b> per abilitare questa funzione e clicchiamo OK. |
|----------------------------------------------------------------------------------------------------|----------------------------------------------------------------------------------------------------|----------------------------------------------------------------------------------------------------|
| Celle bioccate e formule nascoste hanno effetto solo se il rogito<br>di lavoro scegliere<br>il comando Protezione dal menu Strumenti e quindi il comando<br>Proteggi foglio. L'immissione di una password è facoltativa.                                                                                                    | Strumenti Dati Figestra 2         Controllo ortografia         Condividi aree di lavoro         Protezione         Proteggi foglio         Collaborazione in linea         Pergonalizza         Opzioni                                                                             | La funzione cella nascosta è abilitata solo se il foglio di lavoro è protetto.  Proteggi foglio Proteggi foglio di lavoro per Clicchiamo sul menù Strumenti > Proteggi foglio,  Clicchiamo sul menù Strumenti > Proteggi foglio,                                     |
| OK Annula                                                                                                    | *                                                                                                    | Password (facoltativa):       Ia finestra Proteggi foglio ci         permette di decidere se       proteggere tutte le opzioni de                                                                                                    |

password, possiamo anche lasciarlo bianco, se digitiamo una parola Excel ci chiedera di ripeterla per controllo, clicchiamo l'OK.

L'operazione della formula continuerà ad essere eseguita ma non comparirà più nellla barra degli strumenti.

OK

Annulla

foglio o solo alcune,nella stessa

finesatra troviamo il campo

|     | 1.1. |     |   |   |   |      |
|-----|------|-----|---|---|---|------|
| 40. | A    | B   | C | D | E | F    |
| 1   | 5    | 6   | 8 | 9 |   | 19,5 |
|     |      | 1.1 |   |   |   |      |

Bloccare una o più celle

Quando prepariamo un foglio che deve essere usato da altri c'è il pericolo che digitando nel punto sbagliato cancellino una formula, per evitare questo problema possiamo bloccare le celle che vogliamo proteggere da errori.

? X

Il blocco delle celle è abilitato solo se il foglio di lavoro è protetto.

|   | A1 | -      | = : | 5 |   |   |      |
|---|----|--------|-----|---|---|---|------|
|   | Α  | B      |     | C | D | E | F    |
| 1 | 5  | 1<br>C | 6   | 8 | 9 | 2 | 19,5 |

Prima di proteggere il foglio dobbiamo specificare quale celle sbloccare, Excel normalmente blocca tutte le celle con il foglio protetto, perciò selezioniamo quelle che vogliamo <u>sbloccate</u>, clicchiamo sopra con il pulsante destro scegliamo **Formato cella** e portiamoci nell'ultima cartella **Protezione** clicchiamo su

Bloccata in modo da disabilitare il blocco e rendere la cella libera clicchiamo quindi su OK.

## Provvediamo ora a proteggere il foglio clicchiamo sul menù Strumenti > Proteggi foglio...,

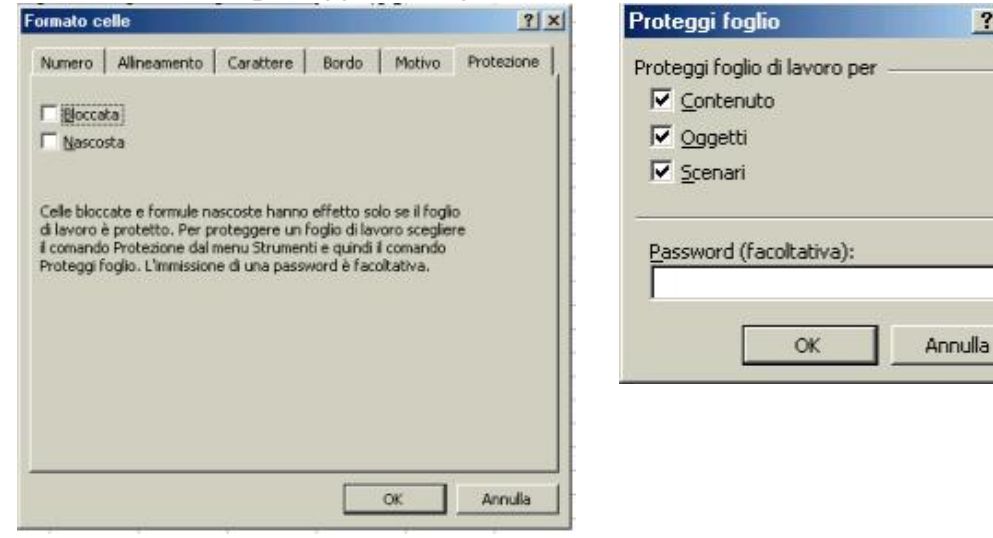

la finestra Proteggi foglio ci permette di decidere se proteggere tutte le opzioni del foglio o solo alcune,nella stessa finesatra troviamo il campo password, possiamo anche lasciarlo bianco, se digitiamo una parola Excel ci chiedera di ripeterla per controllo, clicchiamo l'OK.

Se adesso ci portiamo su una cella libera Excel ci consentirà di cambiare il numero nella cella, se invece andiamo su una cella bloccata e cerchiamo di modificarla comparirà un messaggio di errore che ci comunicherà l'impossibilità dell'operazione e come disattiva il blocco

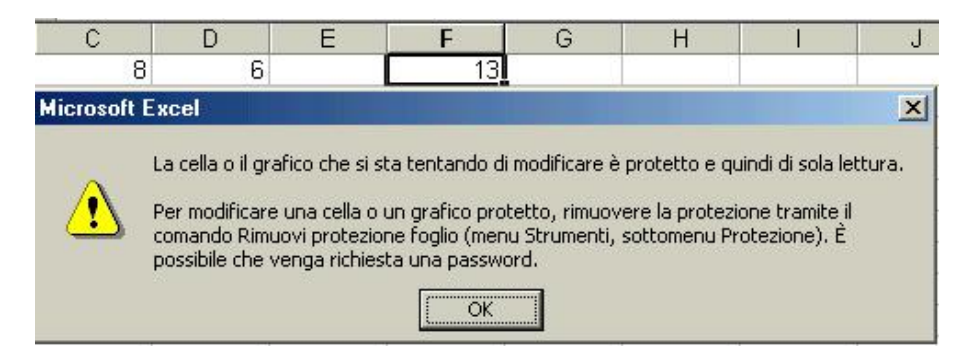